PCARSS 3.0 STUDENT WORKBOOK

# Table of Contents

### Module 1: PCARSS Overview

| Lesson One Exercise         | . 1 |
|-----------------------------|-----|
| Lesson Two Review Questions | . 1 |

### Module 2: PLCO and Administrator Tasks

| Lesson One Review Questions   |    |
|-------------------------------|----|
| Lesson One Exercises          | 3  |
| Lesson Two Exercises          | 4  |
| Lesson Three Review Questions | 5  |
| Lesson Three Exercises        | 9  |
| Lesson Four Review Questions  |    |
| Lesson Four Exercises         |    |
| Lesson Five Review Questions  | 25 |
| Lesson Five Exercises         | 29 |
| Lesson Six Review Questions   |    |
| Lesson Six Exercises          |    |
| Lesson Seven Review Questions |    |
| Lesson Seven Exercises        |    |
| Lesson Eight Review Questions | 54 |
| Lesson Eight Exercises        | 54 |
| Lesson Nine Exercises         | 56 |
|                               |    |

### Module 3: Using Pre-defined Reports

| Lesson One Review Questions | . 59 |
|-----------------------------|------|
| Lesson One Exercises        | . 59 |
| Lesson Two Review Questions | . 63 |
| Lesson Two Exercises        | . 63 |

### Module 4: PCARSS Cubes

| Lesson One Review Questions | 65 |
|-----------------------------|----|
| Lesson Two Review Questions | 65 |
| Lesson Two Exercises        | 67 |
| Lesson Three Exercises      | 74 |

#### PCARSS 3.0 STUDENT WORKBOOK

| Lesson Four Review Questions |  |
|------------------------------|--|
| Lesson Four Exercises        |  |

### Module 5: Ad Hoc Reports

| Lesson One Review Questions |  |
|-----------------------------|--|
| Lesson One Exercises        |  |

### **Appendix: Review Question Answers**

#### Module One Keys: PCARSS Overview

### Module Two Keys: PLCO and Administrator Tasks

| Lesson One   |  |
|--------------|--|
| Lesson Three |  |
| Lesson Four  |  |
| Lesson Five  |  |
| Lesson Six   |  |
| Lesson Seven |  |
| Lesson Eight |  |
|              |  |

### Module Three Keys: Using Pre-defined Reports

| Lesson One | <br>)1 |
|------------|--------|
| Lesson Two | <br>2  |

### Module Four Keys: PCARSS CUBES

| Lesson One  | . 102 |
|-------------|-------|
| Lesson Two  | . 103 |
| Lesson Four | 104   |

### Module Five Keys: Ad Hoc Reports

| Lesson One |  | 1( | )[ | 5 |
|------------|--|----|----|---|
|------------|--|----|----|---|

PCARSS 3.0 STUDENT WORKBOOK

Module 1: PCARSS Overview

### Module 1: PCARSS Overview

### Lesson One: About PCARSS

Lesson One Exercise

Logging Into PCARSS

In this exercise, you will log into PCARSS from the eTools Portal.

Exercise Steps:

1. Log into the eTools Portal.

2. *Double-click* the **PCARSS** icon.

### Lesson Two: User Roles and Processes

| Lesson Two Re | <b>eview</b> 1. Which of the following is NOT a task of the PLCO role? |                                                                                                    |
|---------------|------------------------------------------------------------------------|----------------------------------------------------------------------------------------------------|
| Questions     | a.<br>b.<br>c.<br>d.                                                   | Create inventory schedules<br>Issue disposition instructions<br>Conduct workload mass transfers<br>Modify plant clearance cases and referrals                               |
|               | 2. Wha<br>Screen                                                       | it makes the Read-only Screener role different from the er role?                                                                                                    |
|               | a.<br>b.<br>c.<br>d.                                                   | The Read-only Screener cannot create alerts<br>The Read-only Screener cannot create requisitions<br>The Read-only Screener cannot search for inventory<br>None of the above |
|               | 3. Whi                                                                 | ch tasks can the Administrator role perform?                                                                                                    |
|               | a.<br>b.<br>c.<br>d.                                                   | Workload mass transfers<br>Editing the work of any user<br>Approve requests from Support PLCOs to perform the<br>work of a PLCO<br>All of the above                         |

#### PCARSS 3.0 STUDENT WORKBOOK

Module 1: PCARSS Overview

- 4. What can the QAR role do?
  - a. View, edit, and complete inventory verification surveys
  - b. Create alerts
  - c. Conduct sales
  - d. Perform the tasks of the PLCO
- 5. Which of the following is NOT a task of the Contractor role?
  - a. Conduct sales authorized by the PLCO
  - b. Mark disposal actions complete
  - c. Create inventory schedules
  - d. Ship inventory

DEFENSE CONTRACT MANAGEMENT AGENCY PCARSS 3.0 STUDENT WORKBOOK

Module 2: PLCO and Administrator Tasks

### Module 2: PLCO and Administrator Tasks

### Lesson One: Common Tasks

#### **Lesson One Review** Questions

When uploading a flat file, the file must be in which of the following formats?

a. htm b. ppt c. doc d. txt

#### Lesson One Exercises

1. Searching Inventory

In this exercise, you will search for inventory.

| Exercise Steps: |                                                |
|-----------------|------------------------------------------------|
| 1.              | Start from the Home Page.                      |
| 2.              | <i>Click</i> the <b>search inventory</b> link. |
| 3.              | <i>Type</i> search criteria.                   |
| 4.              | <i>Click</i> the <b>Search</b> button.         |

#### 2. Uploading Flat Files

In this exercise, you will upload flat files.

| Exercise Steps: |                                                                |
|-----------------|----------------------------------------------------------------|
| 1.              | <i>Start</i> from the <b>Home Page</b> .                       |
| 2.              | Click the Upload Flat Files link.                              |
| 3.              | <i>Click</i> the <b>Browse</b> button.                         |
| 4.              | Select the desired flat file.                                  |
| 5.              | <i>Click</i> the <b>Open</b> button on the file selection box. |

#### PCARSS 3.0 STUDENT WORKBOOK

Module 2: PLCO and Administrator Tasks

3. Performing Screener Tasks

In this exercise, you will perform Screener tasks as a PLCO.

| Exercise Steps: |                                                                    |
|-----------------|--------------------------------------------------------------------|
| 1.              | Start from the Home Page.                                          |
| 2.              | Click the Perform Screener Role link.                              |
| 3.              | <i>Click</i> the <b>Home</b> link to return to the PLCO Home Page. |

4. Viewing and Editing Preferences

In this exercise, you will view and edit your user preferences.

| Exercise Steps: |                                                           |
|-----------------|-----------------------------------------------------------|
| 1.              | <i>Click</i> the <b>Preferences</b> link on the menu bar. |
| 2.              | <i>Click</i> the 🥒 edit link.                             |
| 3.              | Edit your address information.                            |
| 4.              | <i>Click</i> the <b>Save</b> button.                      |

### Lesson Two: Contacts

**Lesson Two Exercises** 

1. Adding a Contact

In this exercise, you will add a contact to your contacts list.

| Exercise Steps: |                                                                        |
|-----------------|------------------------------------------------------------------------|
| 1.              | <i>Click</i> the <b>Contacts</b> link on the menu bar.                 |
| 2.              | <i>Click</i> the <table-cell-rows> add contact link.</table-cell-rows> |
| 3.              | Enter the contact's E-Mail address.                                    |
| 4.              | <i>Click</i> the <b>find</b> link.                                     |

#### PCARSS 3.0 STUDENT WORKBOOK

Module 2: PLCO and Administrator Tasks

- 5. *Type* **information** in all appropriate fields if the information was not found.
- 6. *Click* the **Save Contact** button.
- 2. Editing a Contact

In this exercise, you will edit a contact on your contacts list.

| Exercise Steps: |                                                        |
|-----------------|--------------------------------------------------------|
| 1.              | <i>Click</i> the <b>Contacts</b> link on the menu bar. |
| 2.              | <i>Click</i> the 🤌 icon to the left of the contact.    |
| 3.              | Edit the contact information.                          |
| 4.              | <i>Click</i> the <b>Save Contact</b> button.           |

3. Deleting a Contact

In this exercise, you will delete a contact from your contacts list.

| Exercise Steps: |                                                         |
|-----------------|---------------------------------------------------------|
| 1.              | <i>Click</i> the <b>Contacts</b> link on the menu bar.  |
| 2.              | <i>Click</i> the 😑 icon to the left of the contact.     |
| 3.              | <i>Click</i> the <b>OK</b> button on the pop-up window. |

### **Lesson Three: Inventory Schedules**

Lesson Three Review Questions

1. After what time period does a rejected inventory schedule move to the Inactive tab?

- a. 10 days
- b. 30 days
- c. 60 days
- d. 100 days

#### PCARSS 3.0 STUDENT WORKBOOK

Module 2: PLCO and Administrator Tasks

2. What is the standard format for an inventory schedule number?

- a. Your Prime CAGE followed by a reference number
- b. Your DoDAAC followed by a dash, a 3-digit sequence number, and the last digit of the current calendar year
- c. Your DoDAAC followed by a dash, a 3-digit sequence number, the last digit of the current calendar year, and the letter "R"
- d. A 3-digit sequence number and the last digit of the current calendar year followed by a dash and your DoDAAC

3. List the correct order for the steps involved in creating an inventory schedule.

- \_\_\_\_Adding contacts
- Creating line items
- \_\_\_\_Entering contract information
- \_\_\_Entering the schedule reference number
- \_\_\_\_Routing to a PLCO

4. Submitting schedules of excess inventory is a task of the Contractor.

- a. True
- b. False

5. Ulls are copied automatically when copying line items on an inventory schedule.

- a. True
- b. False

6. Check the statuses in which inventory schedules have the ability to be deleted:

- \_\_\_Draft \_\_\_Submitted Accepted
- Rejected

#### PCARSS 3.0 STUDENT WORKBOOK

Module 2: PLCO and Administrator Tasks

7. Check the statuses in which line items have the ability to be deleted:

- \_\_\_Draft
- \_\_\_\_Submitted
- \_\_\_\_Accepted
- \_\_\_\_Rejected

8. Contractors can search for inventory schedules.

- a. True
- b. False

9. A PLCO can edit an inventory schedule in any of these statuses, except

- a. Disposition Action Complete
- b. Disposition Action Pending
- c. Accepted
- d. Submitted

10. A Contractor CANNOT edit an inventory schedule in any of the following statuses except

- a. Case Assigned
- b. Submitted
- c. Accepted
- d. Rejected

11. A PLCO can edit a line item in any of these statuses, except

- a. Disposition Action Complete
- b. Disposition Action Pending
- c. Accepted
- d. Submitted

12. A Contractor CANNOT edit a line item in any of the following statuses except

- a. Case Assigned
- b. Submitted
- c. Accepted
- d. Rejected

#### PCARSS 3.0 STUDENT WORKBOOK

Module 2: PLCO and Administrator Tasks

13. To accept an inventory schedule, an FSC is required for each item.

- a. True
- b. False

14. After what time period does an inventory schedule become overdue if it has not yet been accepted or rejected?

- a. 3 days
- b. 10 days
- c. 30 days
- d. 200 days

15. What status does an inventory schedule go to after being unaccepted?

- a. Submitted
- b. Draft
- c. Rejected
- d. Disposition Action Complete

16. To reject an inventory schedule, PLCO remarks are required.

- a. True
- b. False
- 17. Screener rules automatically default to
  - a. 001 (WWW for 20 days, followed by GSA for 26 days)
  - b. 002 (WWW for 20 days)
  - c. 006 (GSA for 26 days)
  - d. 999 (No Screening)

18. When does a screener rule take effect?

- a. When a case is established
- b. When the screener rule is set or changed at the inventory schedule level
- c. After an inventory schedule is removed from a case and added to a new case, then the new case is established.
- d. Both A and C

| DEFENSE CONTRACT           | MANAGEMENT AGENCY gement 3                                                                                                    |
|----------------------------|----------------------------------------------------------------------------------------------------|
| PCARSS 3.0 STUDENT WORKBOC | Module 2: PLCO and Administrator Tasks<br>19. Contractors must submit request for withdrawal; only<br>PLCOs or Administrators can withdraw inventory schedules.                                                                                                    |
|                            | a. True<br>b. False                                                                                                    |
|                            | 20. A line item can be withdrawn from an inventory schedule in                                                                                                    |
|                            | <ul> <li>a. Accepted status</li> <li>b. Case Assigned status</li> <li>c. Disposition – Action Pending status</li> <li>d. Disposition – Action Complete status</li> </ul>                                                                                                |
|                            | 21. List the correct order for steps involved in shipping an item.                                                                                                    |
|                            | <ul> <li>Select an inventory schedule from the workload</li> <li>Select an item to ship</li> <li>Click the Inventory Schedules link on the menu bar</li> <li>View the instructions and specify UIIs to ship if necessary</li> <li>Click the disposition link</li> </ul> |
| Lesson Three Exercises     | 1. Managing the Inventory Schedules Workload                                                                                                    |

In this exercise, you will navigate the inventory schedules work-load.

#### **Exercise Steps:**

- 1. *Click* the **Inventory Schedules** link on the menu bar.
- 2. Click the Draft tab.
- 3. *Click* the **Inactive tab**.
- 4. *Click* the **Active tab**.

100

#### PCARSS 3.0 STUDENT WORKBOOK

Module 2: PLCO and Administrator Tasks

2.1. Creating an Inventory Schedule – Entering the Schedule Reference Number

In this exercise, you will begin the process of creating an inventory schedule by entering the schedule reference number.

| Evorciso | Stons. |
|----------|--------|
| Exercise | Sleps: |

- 1. *Start* from the **Home Page**.
- 2. *Click* the **Create Inventory Schedule** link.
- 3. *Type* the **Prime CAGE**.
- 4. *Type* the **Reference Number**.
- 5. *Click* the **Save** button.

2.2. Creating an Inventory Schedule – Entering Contract Data

In this exercise, you will enter the contract data for the inventory schedule you are creating.

| Exercise Steps: |                                                       |
|-----------------|-------------------------------------------------------|
| 1.              | <i>Type</i> <b>information</b> in appropriate fields. |
| 2.              | <i>Click</i> the <b>Save and Continue</b> button.     |

2.3. Creating an Inventory Schedule – Adding Line Items

In this exercise, you will enter the line items for the inventory schedule you are creating.

#### **Exercise Steps:**

- 1. Enter an **NSN** in the NSN box and click the Sicon.
- 2. *Type* information in the remaining fields.
- 3. *Click* the **Add Another Item** button to add another item to the inventory schedule.

#### PCARSS 3.0 STUDENT WORKBOOK

Module 2: PLCO and Administrator Tasks

2.4. Creating an Inventory Schedule – Using the NSN/Part Number Lookup

In this exercise, you will use the NSN/Part Number lookup to find items for the inventory schedule you are creating.

| Evorcico | Stone  |
|----------|--------|
| Exercise | Sleps: |

- Click the Sicon next to either the NSN or Part Number fields on the Property Item Details page, leaving the fields blank.
- 2. *Type* search criteria.
- 3. *Click* the **Submit** button.
- 4. Select an item.
- 5. *Click* the **Select NSN button**.
- 6. *Type* **information** in the remaining fields.
- 7. *Click* the **Save and Continue** button.

2.5. Creating an Inventory Schedule – Selecting Points of Contact

In this exercise, you will select POCs for the inventory schedule you are creating.

#### **Exercise Steps:**

- 1. *Select* the **contacts** you wish to associate.
- 2. *Click* the **Save & Submit** button to submit the inventory schedule.

#### PCARSS 3.0 STUDENT WORKBOOK

Module 2: PLCO and Administrator Tasks

2.6. Creating an Inventory Schedule – Routing the Inventory Schedule

In this exercise, you will route the inventory schedule you just created to a PLCO.

#### **Exercise Steps:**

- 1. *Type* the **E-Mail address** of the PLCO or Administrator to whom you wish to route the inventory schedule, or leave the field blank to route to an internal PLCO using CMT.
- 2. *Click* the **Continue** button.
- 3. Copying an Existing Inventory Schedule

In this exercise, you will copy an existing inventory schedule.

| Exercise Steps: |                                                                                                    |
|-----------------|----------------------------------------------------------------------------------------------------|
| 1.              | <i>Start</i> from the <b>Home Page</b> .                                                                    |
| 2.              | Click the Copy Existing Inventory Schedule link.                                                            |
| 3.              | <i>Click</i> the <b>Copy</b> link next to any inventory schedule under the Active, Draft, or Inactive tabs. |
| 4.              | Select the items you would like to copy.                                                                    |
| 5.              | <i>Type</i> the <b>quantity</b> you wish to have of each item you are copying.                              |
| 6.              | Click the Save and Continue button.                                                                         |

#### PCARSS 3.0 STUDENT WORKBOOK

Module 2: PLCO and Administrator Tasks

4. Submitting a Draft Inventory Schedule

In this exercise, you will submit a draft inventory schedule.

| Exe | Exercise Steps:                                                                                                    |  |
|-----|----------------------------------------------------------------------------------------------------|--|
| 1.  | <i>Click</i> the <b>Inventory Schedules</b> link on the menu bar.                                                                                                    |  |
| 2.  | <i>Click</i> the <b>Draft tab</b> .                                                                                                    |  |
| 3.  | <i>Select</i> the <b>inventory schedule</b> you wish to submit.                                                                                                    |  |
| 4.  | <i>Click</i> the <b>submit to PLCO</b> link.                                                                                                    |  |
| 5.  | <i>Type</i> the <b>E-Mail address</b> of the PLCO or<br>Administrator to whom you wish to route the<br>inventory schedule, or leave the field blank to<br>route to an internal PLCO using CMT. |  |
| 6.  | <i>Click</i> the <b>Continue</b> button.                                                                                                    |  |

#### 5. Deleting an Inventory Schedule

In this exercise, you will delete an inventory schedule.

| Exercise Steps: |                                                                   |
|-----------------|-------------------------------------------------------------------|
| 1.              | <i>Click</i> the <b>Inventory Schedules</b> link on the menu bar. |
| 2.              | <i>Click</i> the <b>Draft tab</b> .                               |
| 3.              | <i>Select</i> the <b>inventory schedule</b> you wish to delete.   |
| 4.              | <i>Click</i> the <b>Gelete</b> link.                              |
| 5.              | <i>Click</i> the <b>OK</b> button on the pop-up window.           |

#### PCARSS 3.0 STUDENT WORKBOOK

Module 2: PLCO and Administrator Tasks

6. Deleting a Line Item

In this exercise, you will delete a line item.

| Exercise Steps: |                                                            |
|-----------------|------------------------------------------------------------|
| 1.              | Start from the View Inventory Schedule page.               |
| 2.              | Scroll down to the Line Items tab.                         |
| 3.              | Select the line item you wish to delete.                   |
| 4.              | <i>Click</i> the <b>Gelete</b> link on the View Item page. |
| 5.              | <i>Click</i> the <b>OK</b> button on the pop-up window.    |
|                 |                                                            |

7. Searching for an Inventory Schedule

In this exercise, you will search for an inventory schedule.

| Exercise Steps: |                                                                            |
|-----------------|----------------------------------------------------------------------------|
| 1.              | <i>Start</i> from the <b>Inventory Schedules Workload</b><br><b>page</b> . |
| 2.              | Click the search schedules link.                                           |
| 3.              | Type search criteria.                                                      |

4. *Click* the **Search** button.

#### PCARSS 3.0 STUDENT WORKBOOK

Module 2: PLCO and Administrator Tasks

8. Viewing Inventory Schedule History

In this exercise, you will view the history of an inventory schedule.

- Exercise Steps:
- 1. *Start* from the **Inventory Schedules Workload page**.
- 2. *Select* an **inventory schedule**.
- 3. *Click* the **view history** link.
- 4. *Click* the **Return** button.
- 9. Editing an Inventory Schedule

In this exercise, you will edit an inventory schedule.

| Exercise Steps: |                                              |
|-----------------|----------------------------------------------|
| 1.              | Start from the View Inventory Schedule page. |
| 2.              | <i>Click</i> the 🥒 edit link.                |
| 3.              | Edit the necessary information.              |
| 4.              | <i>Click</i> the <b>Save</b> button.         |

#### PCARSS 3.0 STUDENT WORKBOOK

Module 2: PLCO and Administrator Tasks

10. Editing a Line Item

In this exercise, you will edit a line item.

| Exercise Steps: |                                              |
|-----------------|----------------------------------------------|
| 1.              | Start from the View Inventory Schedule page. |
| 2.              | Scroll down to the Line Items tab.           |
| 3.              | Select an <b>item</b> .                      |
| 4.              | <i>Click</i> the 🥒 edit link.                |
| 5.              | Edit the necessary information.              |
| 6.              | <i>Click</i> the <b>Save</b> button.         |

11. Accepting an Inventory Schedule

In this exercise, you will accept an inventory schedule that has been sent to you.

| Exe | Exercise Steps:                                             |  |
|-----|-------------------------------------------------------------|--|
| 1.  | Select an <b>inventory schedule</b> with Submitted status.  |  |
| 2.  | <i>Verify</i> the <b>FSC</b> is entered for each line item. |  |
| 3.  | Select an FSC for any item not issued one.                  |  |
| 4.  | <i>Click</i> the <b>Accept</b> button.                      |  |

#### 12. Unaccepting an Inventory Schedule

In this exercise, you will unnaccept an inventory schedule.

# Exercise Steps:1. Select an inventory schedule with Accepted status

2. *Click* the **unaccept** link.

#### PCARSS 3.0 STUDENT WORKBOOK

Module 2: PLCO and Administrator Tasks

13. Rejecting an Inventory Schedule

In this exercise, you will reject an inventory schedule.

| Exercise Steps: |                                                                              |
|-----------------|------------------------------------------------------------------------------|
| 1.              | Select an <b>inventory schedule</b> with Submitted status.                   |
| 2.              | <i>Click</i> the 🥒 <b>edit</b> link on the View Inventory<br>Schedule page.  |
| 3.              | <i>Type</i> <b>comments</b> regarding the rejection in the PLCO Remarks box. |
| 4.              | <i>Click</i> the <b>Save</b> button.                                         |
| 5.              | <i>Click</i> the <b>Reject</b> button.                                       |

14. Applying the Screener Rule

In this exercise, you will apply a screener rule to one or more items on an inventory schedule.

| Exercise Steps: |                                                                                                    |
|-----------------|----------------------------------------------------------------------------------------------------|
| 1.              | Start from the View Inventory Schedule page.                                                                                                    |
| 2.              | Click the apply screener rule link.                                                                                                    |
| 3.              | Select items.                                                                                                    |
| 4.              | <i>Click</i> the <b>Apply</b> button to apply the screener rule<br>to only the selected items, or <i>click</i> the <b>Apply All</b><br>button to apply the screener rule to all the items<br>in the inventory schedule, regardless of whether<br>or not they are selected. |

#### PCARSS 3.0 STUDENT WORKBOOK

Module 2: PLCO and Administrator Tasks

15. Reviewing Submitted Withdrawal Requests

In this exercise, you will review an inventory withdrawal request submitted to you by the Contractor.

| Exercise Steps: |                                                                                                    |
|-----------------|----------------------------------------------------------------------------------------------------|
| 1.              | Start from the Home Page.                                                                                                    |
| 2.              | <i>Click</i> the <b>Inventory Withdrawal Requests</b><br><b>Submitted for your Acceptance</b> link.                                                    |
| 3.              | Select the inventory schedule you wish to approve for withdrawal.                                                                                      |
| 4.              | Select items to approve for withdrawal.                                                                                                    |
| 5.              | <i>Click</i> the <b>Continue</b> button.                                                                                                    |
| 6.              | <i>Click</i> the <b>Continue</b> button.                                                                                                    |
| 7.              | <i>Type</i> <b>comments</b> regarding the withdrawal request to send them in an E-Mail message to the Contractor who submitted the withdrawal request. |
| 8.              | <i>Click</i> the <b>Update and Send E-Mail to Contractor</b> button.                                                                                   |

#### PCARSS 3.0 STUDENT WORKBOOK

Module 2: PLCO and Administrator Tasks

16. Resubmitting an Inventory Schedule

In this exercise, you will resubmit a rejected inventory schedule.

|--|

- 1. *Start* from the **Inventory Schedules Workload page**.
- 2. *Select* the **rejected inventory schedule** you wish to resubmit.
- 3. *Click* the **re-submit** link.
- 4. *Type* the **E-Mail address** of the PLCO or Administrator to whom you wish to route the inventory schedule, or leave the field blank to route to an internal PLCO using CMT.

17. Viewing Disposition Instructions and Shipping Items

In this exercise, you will ship items that have been issued disposition instructions.

| Exe | Exercise Steps:                                                           |  |
|-----|---------------------------------------------------------------------------|--|
| 1.  | Start from the Inventory Schedules Workload page.                         |  |
| 2.  | Select an inventory schedule.                                             |  |
| 3.  | <i>Click</i> the <b>disposition</b> link to view the disposition details. |  |
| 4.  | Click the <b>view</b> link next to an item.                               |  |
| 5.  | Select the <b>UIIs</b> that will be shipped.                              |  |
| 6.  | <i>Click</i> the <b>Items Shipped</b> button.                             |  |
| 7.  | Type comments regarding the shipment.                                     |  |
| 8.  | <i>Click</i> the <b>Submit</b> button.                                    |  |

#### PCARSS 3.0 STUDENT WORKBOOK

Module 2: PLCO and Administrator Tasks

### **Lesson Four: Referrals**

| Lesson Four Ro<br>Questions | e <b>view</b> 1<br>r | After what time period does an accepted referral get emoved from the workload?                                                                                      |
|-----------------------------|----------------------|----------------------------------------------------------------------------------------------------|
|                             |                      | <ul> <li>a. 10 days</li> <li>b. 30 days</li> <li>c. 60 days</li> <li>d. 100 days</li> </ul>                                                                         |
|                             | 2<br>r               | . When the receiver rejects are referral, the rejected referral emains under the receiver's Incoming tab for 60 days.                                               |
|                             |                      | a. True<br>b. False                                                                                                    |
|                             | 3                    | When the receiver accepts a referral, the inventory sched-<br>iles on it are automatically assigned to a case.                                                      |
|                             |                      | a. True<br>b. False                                                                                                    |
|                             | 2                    | . When the receiver accepts a referral, the case is automati-<br>ally established.                                                                                  |
|                             |                      | a. True<br>b. False                                                                                                    |
|                             | 5<br>r               | 5. What do all the inventory schedules assigned to a referral need to have in common?                                                                               |
|                             |                      | <ul> <li>a. Prime contract number and Prime CAGE</li> <li>b. 1st-tier and 2nd-tier subcontractors</li> <li>c. Location CAGE</li> <li>d. All of the above</li> </ul> |
|                             | e<br>a               | 5. What status does an inventory schedule need to be in to be ssigned to a referral?                                                                                |
|                             |                      | <ul><li>a. Draft</li><li>b. Submitted</li><li>c. Accepted</li><li>d. Case Assigned</li></ul>                                                                        |
|                             |                      |                                                                                                    |

#### PCARSS 3.0 STUDENT WORKBOOK

Module 2: PLCO and Administrator Tasks

- 7. What is the standard format for a referral number?
  - a. Your Prime CAGE followed by a dash and the letter R, followed by a 5-digit sequence number.
  - b. Your DoDAAC followed by a dash, a 3-digit sequence number, and the last digit of the current calendar year
  - c. Your DoDAAC followed by a dash, a 3-digit sequence number, the last digit of the current calendar year, and the letter "R"
  - d. A 3-digit sequence number and the last digit of the current calendar year followed by a dash and your DoDAAC

8. Check the statuses in which referrals have the ability to be edited:

- \_\_\_Draft
- \_\_\_\_Submitted
- \_\_\_\_Withdrawn
- \_\_\_\_Rejected

9. Check the statuses in which referrals have the ability to be deleted:

- \_\_\_\_Draft
- \_\_\_\_Submitted
- \_\_\_\_Withdrawn
- \_\_\_\_Rejected

10. Check the statuses in which referrals have the ability to be withdrawn:

- Draft
- \_\_\_\_Submitted
- \_\_\_\_Accepted
- \_\_\_\_Rejected

11. When searching for referrals, PLCOs can only search their own workload.

- a. True
- b. False

#### PCARSS 3.0 STUDENT WORKBOOK

Lesson Four Exercises

Module 2: PLCO and Administrator Tasks

1. Managing the Referral Workload

In this exercise, you will navigate the referral workload.

| Exercise Steps: |                                                         |
|-----------------|---------------------------------------------------------|
| 1.              | <i>Click</i> the <b>Referrals</b> link on the menu bar. |
| 2.              | Click the Outgoing Referrals tab.                       |
| 3.              | Click the Incoming Referrals tab.                       |

#### 2. Accepting a Referral

In this exercise, you will accept a referral that has been sent to you.

| Exercise Steps: |                                                                                     |  |
|-----------------|-------------------------------------------------------------------------------------|--|
| 1.              | Start from the Referral Workload page.                                              |  |
| 2.              | <i>Select</i> an <b>incoming referral</b> with the status Active – Action Required. |  |
| 3.              | <i>Click</i> the <b>Accept</b> button.                                              |  |
| 4.              | <i>Type</i> <b>information</b> in the required fields.                              |  |
| 5.              | <i>Click</i> the <b>Submit</b> button.                                              |  |

#### PCARSS 3.0 STUDENT WORKBOOK

Module 2: PLCO and Administrator Tasks

3. Rejecting a Referral

In this exercise, you will reject a referral that has been sent to you.

| Ex | Exercise Steps:                                                                     |  |
|----|-------------------------------------------------------------------------------------|--|
| 1. | Start from the Referral Workload page.                                              |  |
| 2. | <i>Select</i> an <b>incoming referral</b> with the status Active – Action Required. |  |
| 3. | <i>Click</i> the <b>Reject</b> button.                                              |  |
| 4. | <i>Type</i> <b>comments</b> regarding the rejection in the Rejection Remarks box.   |  |
| 5. | Click the Reject Referral button.                                                   |  |

#### 4. Creating a Referral

In this exercise, you will create a referral.

| Exercise Steps: |                                                                                  |
|-----------------|----------------------------------------------------------------------------------|
| 1.              | Start from the <b>Referral Workload page</b> .                                   |
| 2.              | <i>Click</i> the <table-cell-rows> add referral link.</table-cell-rows>          |
| 3.              | <i>Type</i> the <b>Referral DoDAAC</b> .                                         |
| 4.              | <i>Type</i> the <b>E-Mail address</b> of the PLCO who will receive the referral. |
| 5.              | <i>Select</i> an <b>inventory schedule</b> to associate it with the referral.    |
| 6.              | <i>Click</i> the <b>Save Draft and Continue</b> button.                          |
| 7.              | Click the submit referral link.                                                  |

#### PCARSS 3.0 STUDENT WORKBOOK

Module 2: PLCO and Administrator Tasks

5. Editing a Referral

In this exercise, you will edit a referral you have created.

| Exercise Steps: |                                        |
|-----------------|----------------------------------------|
| 1.              | Start from the Referral Workload page. |
| 2.              | Click the Outgoing Referrals tab.      |
| 3.              | Select a draft referral.               |
| 4.              | <i>Click</i> the 🌽 edit link.          |
| 5.              | Modify the necessary information.      |
| 6.              | <i>Click</i> the <b>Save</b> button.   |

#### 6. Withdrawing a Referral

In this exercise, you will withdraw a referral you have submitted.

| Exercise Steps: |                                        |
|-----------------|----------------------------------------|
| 1.              | Start from the Referral Workload page. |
| 2.              | Select the Outgoing Referrals tab.     |
| 3.              | Select a submitted referral.           |
| 4.              | <i>Click</i> the <b>withdraw</b> link. |

#### PCARSS 3.0 STUDENT WORKBOOK

Module 2: PLCO and Administrator Tasks

7. Searching for a Referral

In this exercise, you will search for a referral.

| Exercise Steps: |                                                        |
|-----------------|--------------------------------------------------------|
| 1.              | Start from the Referral Workload page.                 |
| 2.              | <i>Click</i> the <mark>S search referrals</mark> link. |
| 3.              | Type search criteria.                                  |
| 4.              | <i>Click</i> the <b>Search</b> button.                 |

### **Lesson Five: Cases**

Lesson Five Review Questions 1. You can find your withdrawn cases under the Draft tab.

- a. True
- b. False

2. What do all the inventory schedules assigned to a case need to have in common?

- a. Prime contract number and Prime CAGE
- b. 1st-tier and 2nd-tier subcontractors
- c. Location CAGE
- d. All of the above

3. What status does an inventory schedule need to be in to be assigned to a case?

- a. Draft
- b. Submitted
- c. Accepted
- d. Rejected

#### PCARSS 3.0 STUDENT WORKBOOK

Module 2: PLCO and Administrator Tasks

- 4. What is the standard format for a case number?
  - a. Your Prime CAGE followed by a dash and the letter R, followed by a 5-digit sequence number.
  - b. Your DoDAAC followed by a dash, a 3-digit sequence number, and the last digit of the current calendar year
  - c. Your DoDAAC followed by a dash, a 3-digit sequence number, the last digit of the current calendar year, and the letter "R"
  - d. A 3-digit sequence number and the last digit of the current calendar year followed by a dash and your DoDAAC

5. When searching for cases, only Administrators can search the work of any user.

- a. True
- b. False

6. Cases can be edited in all of the following statues EXCEPT

- a. Established
- b. Screening Complete
- c. Withdrawn
- d. Closed

7. What happens when an inventory schedule is detached from a case?

- a. It goes to Withdrawn status
- b. It goes to Accepted status
- c. It goes to Submitted status
- d. It goes to Disposition Action Complete status

8. If you detach all of the inventory schedules from a case, the case will revert to Draft status.

- a. True
- b. False

#### PCARSS 3.0 STUDENT WORKBOOK

Module 2: PLCO and Administrator Tasks

9. If your case becomes overage, you will need to select an overage reason.

- a. True
- b. False

10. You can withdraw a case unless any item on it has a disposition code, requisition, or sale associated with it.

- a. True
- b. False

11. What happens to an inventory schedule when the case it is on is withdrawn?

- a. It goes to Withdrawn status
- b. It goes to Accepted status
- c. It goes to Submitted status
- d. It goes to Closed status

12. When a disposal code has been assigned to an item, the schedule gains Disposition – Action Pending status.

- a. True
- b. False

13. List the correct order for steps involved in issuing a final disposition code.

- \_\_\_\_Issue a disposition code
- \_\_\_\_Select a case from the workload
- \_\_\_\_Select an item to disposition
- \_\_\_\_Click the Cases link on the menu bar
- \_\_\_\_Input shipping instructions
- \_\_\_\_Click the disposition link

14. A group disposition allows you to apply one disposition code to a group of cases.

- a. True
- b. False

#### PCARSS 3.0 STUDENT WORKBOOK

Module 2: PLCO and Administrator Tasks

15. List the correct order for steps involved in issuing a removing a disposition code.

- \_\_\_Reduce the disposition quantity
- \_\_\_\_Select a case from the workload
- Select an item to remove the disposition code
- \_\_\_\_Click the Cases link on the menu bar
- \_\_\_\_Click the Submit button
- Click the disposition link

16. A disposal action can be marked complete once the required inventory on the disposition has been shipped.

- a. True
- b. False

17. List the correct order for steps involved in removing action complete from a disposition.

- Click the Remove Action Complete button
- \_\_\_\_Select a case from the workload
- \_\_\_\_Select an item with a completed disposition
- Click the Cases link on the menu bar
- \_\_\_\_Click the disposition link

18. What needs to take place before a case can be closed?

- a. All items must have a disposition code
- b. All disposal actions must be marked complete
- c. Inventory verification survey must be completed
- d. A and B

19. List the correct order for steps involved in issuing one shipping address to multiple items in the case workload.

- \_\_\_\_Click the Save button
- \_\_\_\_Click the add shipping info link
- \_\_\_\_Click the Cases link on the menu bar
- \_\_\_\_Select affected items and enter shipping information

#### PCARSS 3.0 STUDENT WORKBOOK

Lesson Five Exercises

Module 2: PLCO and Administrator Tasks

1. Managing the Case Workload

In this exercise, you will navigate the case workload.

| Exercise Steps: |                                                     |
|-----------------|-----------------------------------------------------|
| 1.              | <i>Click</i> the <b>Cases</b> link on the menu bar. |
| 2.              | <i>Click</i> the <b>Draft tab</b> .                 |
| 3.              | Click the Inactive tab.                             |
| 4.              | <i>Click</i> the <b>Active tab</b> .                |

#### 2. Creating a Case

In this exercise, you will create a new case.

| Exercise Steps: |                                                         |
|-----------------|---------------------------------------------------------|
| 1.              | Start from the Home Page.                               |
| 2.              | Click the Create a Case link.                           |
| 3.              | <i>Type</i> <b>information</b> in the required fields.  |
| 4.              | Select an inventory schedule to assign it.              |
| 5.              | <i>Click</i> the <b>Save Draft and Continue</b> button. |

3. Establishing a Case

In this exercise, you will establish a draft case.

| Exercise Steps: |                                              |
|-----------------|----------------------------------------------|
| 1.              | Start from the Case Workload page.           |
| 2.              | <i>Click</i> the <b>Draft tab</b> .          |
| 3.              | Select the draft case you wish to establish. |
| 4.              | Click the establish case link.               |
| 5.              | Select an Agency/Department.                 |
| 6.              | <i>Click</i> the <b>Submit</b> button.       |

#### PCARSS 3.0 STUDENT WORKBOOK

Module 2: PLCO and Administrator Tasks

4. Viewing Case History

In this exercise, you will view the history for a case.

| Exercise Steps: |                                                                                                    |  |
|-----------------|----------------------------------------------------------------------------------------------------|--|
| 1.              | Start from the Case Workload page.                                                                           |  |
| 2.              | Select a <b>case</b> .                                                                                       |  |
| 3.              | <i>Click</i> the <b>view history</b> link to view the case's history.                                        |  |
| 4.              | <i>Click</i> the <b>Return</b> button on the View Case History page to return to the View Case Details page. |  |

5. Searching for a Case

In this exercise, you will search for a case.

| Exercise Steps: |                                        |
|-----------------|----------------------------------------|
| 1.              | Start from the Case Workload page.     |
| 2.              | Click the 🔇 search cases link.         |
| 3.              | Type search criteria.                  |
| 4.              | <i>Click</i> the <b>Search</b> button. |

#### PCARSS 3.0 STUDENT WORKBOOK

Module 2: PLCO and Administrator Tasks

6. Editing a Case

In this exercise, you will edit a case.

| Exercise Steps: |                                                             |
|-----------------|-------------------------------------------------------------|
| 1.              | Start from the View Case Details page.                      |
| 2.              | <i>Click</i> the 🥒 edit link.                               |
| 3.              | Edit the necessary information.                             |
| 4.              | Select an Overage Reason if necessary.                      |
| 5.              | Associate or disassociate inventory schedules if necessary. |
| 6.              | <i>Click</i> the <b>Submit</b> button.                      |

#### 7. Withdrawing a Case

In this exercise, you will withdraw a case.

| Exercise Steps: |                                                       |
|-----------------|-------------------------------------------------------|
| 1.              | Start from the View Case Details page.                |
| 2.              | <i>Click</i> the <b>withdraw</b> link.                |
| 3.              | <i>Type</i> <b>comments</b> regarding the withdrawal. |
| 4.              | <i>Click</i> the <b>Submit</b> button.                |

#### PCARSS 3.0 STUDENT WORKBOOK

Module 2: PLCO and Administrator Tasks

8. Re-establishing a Withdrawn Case

In this exercise, you will re-establish a withdrawn case.

| Exercise Steps: |                                                             |
|-----------------|-------------------------------------------------------------|
| 1.              | Start from the Case Workload page.                          |
| 2.              | Click the Inactive tab.                                     |
| 3.              | Select a withdrawn case.                                    |
| 4.              | <i>Click</i> the <b>re-establish</b> link.                  |
| 5.              | <i>Type</i> <b>comments</b> regarding the re-establishment. |
| 6.              | <i>Click</i> the <b>Submit</b> button.                      |

#### 9. Deleting a Case

In this exercise, you will delete a draft case.

| Exercise Steps: |                                                                                                    |
|-----------------|----------------------------------------------------------------------------------------------------|
| 1.              | Start from the Case Workload page.                                                                                                    |
| 2.              | <i>Click</i> the <b>Draft tab</b> .                                                                                                    |
| 3.              | Select a draft case.                                                                                                    |
| 4.              | <i>Click</i> the <b>Given Click</b> the <b>Given</b> Click the <b>Given</b> Click the |
| 5.              | <i>Click</i> the <b>OK</b> button on the pop-up window.                                                                                                    |

#### PCARSS 3.0 STUDENT WORKBOOK

Module 2: PLCO and Administrator Tasks

10. Transferring an Individual Case

In this exercise, you will transfer an individual case from your workload.

| Exercise Steps: |                                                                                                    |
|-----------------|----------------------------------------------------------------------------------------------------|
| 1.              | Start from the Case Workload page.                                                                         |
| 2.              | Select a case to transfer.                                                                                 |
| 3.              | Click the transfer link.                                                                                   |
| 4.              | <i>Type</i> the <b>E-Mail address</b> of the PLCO who will receive the case in the Transfer to E-Mail box. |
| 5.              | <i>Click</i> the 🕄 icon.                                                                                   |
| 6.              | Type comments.                                                                                             |
| 7.              | <i>Click</i> the <b>Transfer</b> button.                                                                   |
| 8.              | <i>Click</i> the <b>OK</b> button on the pop-up window.                                                    |

11. Completing an Inventory Verification Survey

In this exercise, you will begin the inventory verification survey process.

| Exercise Steps: |                                                                                                    |
|-----------------|----------------------------------------------------------------------------------------------------|
| 1.              | Start from the View Case Details page.                                                                                                    |
| 2.              | <i>Click</i> the <b>verification survey</b> link.                                                                                                    |
| 3.              | Answer the <b>questions</b> in the Technical Verification section.                                                                                                    |
| 4.              | Select the <b>Completion of this section is required</b><br>checkbox at the top of the Termination<br>Inventory section if answers to the questions in<br>the Termination Inventory section are required. |
| 5.              | Answer the <b>questions</b> in the Termination Inventory Section.                                                                                                    |
| 6.              | <i>Click</i> the <b>Send E-Mail to Surveyor</b> button.                                                                                                    |

#### PCARSS 3.0 STUDENT WORKBOOK

Module 2: PLCO and Administrator Tasks

- 7. *Type* the **E-Mail address** of the QAR to receive the Inventory Verification Survey.
- 8. *Click* the **Send E-Mail** button.

#### 12. Assigning a Disposition Code

In this exercise, you will assign a disposition code to an item.

| Exercise Steps:                            |                                                                                                    |
|--------------------------------------------|----------------------------------------------------------------------------------------------------|
| 1.                                         | Start from the View Case Details page.                                                                |
| 2.                                         | <i>Click</i> the <b>disposition</b> link.                                                             |
| 3.                                         | Select an <b>inventory schedule</b> with the Action Needed! status in the Disposition column.         |
| 4.                                         | <i>Type</i> the <b>quantity</b> you would like to disposition in the Quantity box.                    |
| 5.                                         | Select the disposition code.                                                                          |
| 6.                                         | <i>Select</i> the <b>Shipping Required</b> box if shipping is required for the disposition.           |
| 7.                                         | <i>Type</i> <b>comments</b> relevant to the disposition in the PLCO Remarks box.                      |
| 8.                                         | <i>Click</i> the <b>Continue</b> button.                                                              |
| 9.                                         | Select the <b>UIIs</b> you wish to disposition on the Disposition – Assign UII page.                  |
| 10. <i>Click</i> the <b>Submit</b> button. |                                                                                                    |
| 11                                         | . <i>Type</i> <b>information</b> in the required fields on the Disposition Shipping Information page. |
| 12                                         | . <i>Click</i> the <b>Submit</b> button.                                                              |
#### PCARSS 3.0 STUDENT WORKBOOK

Module 2: PLCO and Administrator Tasks

13. Issuing a Group Disposition

In this exercise, you will assign a disposition code to a group of items on the same case.

| Exercise Steps: |                                                                                                    |
|-----------------|----------------------------------------------------------------------------------------------------|
| 1.              | Start from the View Case Details page.                                                                                        |
| 2.              | <i>Click</i> the <b>disposition</b> link.                                                                                     |
| 3.              | Click the group disposition link.                                                                                             |
| 4.              | Select the schedule reference number if the items you are dispositioning are all associated with the same inventory schedule. |
| 5.              | Select the disposition code.                                                                                                  |
| 6.              | <i>Type</i> <b>comments</b> in the PLCO Remarks box.                                                                          |
| 7.              | Select the items you wish to disposition.                                                                                     |
| 8.              | <i>Modify</i> the <b>disposition quantities</b> , if necessary.                                                               |
| 9.              | <i>Click</i> the <b>Continue</b> button.                                                                                      |
| 10.             | <i>Select</i> the <b>UIIs</b> you wish to assign to the specified item's disposition.                                         |
| 11.             | <i>Click</i> the <b>Continue</b> button.                                                                                      |
| 12.             | <i>Type</i> <b>information</b> in the required fields.                                                                        |
| 13.             | <i>Click</i> the <b>Submit</b> button.                                                                                        |

#### 14. Removing a Disposition Code

In this exercise, you will remove a disposition code from an item.

| Exercise Steps: |                                                         |
|-----------------|---------------------------------------------------------|
| 1.              | Start from the View Case Details page.                  |
| 2.              | <i>Click</i> the <b>disposition</b> link.               |
| 3.              | Select the <b>disposition</b> that needs to be removed. |

#### PCARSS 3.0 STUDENT WORKBOOK

Module 2: PLCO and Administrator Tasks

- 4. *Change* the **quantity** to the quantity of the item you wish to keep with the selected disposition code. This can be 0 or a reduced quantity.
- 5. *Click* the **Continue** button.
- 6. *Uncheck* the **UIIs** that are affected by the removal of the disposition code.
- 7. *Click* the **Submit** button on the Assign UIIs page.
- 8. *Click* the **Submit** button on the Shipping Information page.

15.1 Marking a Disposition as Complete – Verifying Shipment

In this exercise, you will verify that the items have been shipped for the dispositions you wish to mark as complete.

| Exercise Steps: |                                                                            |
|-----------------|----------------------------------------------------------------------------|
| 1.              | <i>Start</i> from the <b>Inventory Schedules Workload</b><br><b>page</b> . |
| 2.              | <i>Select</i> the <b>inventory schedule</b> containing the shipped items.  |
| 3.              | <i>Click</i> the <b>disposition</b> link.                                  |

4. *Verify* that the **items** have been shipped.

#### PCARSS 3.0 STUDENT WORKBOOK

Module 2: PLCO and Administrator Tasks

15.2 Marking a Disposition as Complete – Marking Action Complete

In this exercise, you will mark a disposition as complete.

| Exercise Steps: |                                                                          |
|-----------------|--------------------------------------------------------------------------|
| 1.              | Start from the View Case Details page.                                   |
| 2.              | <i>Click</i> the <b>disposition</b> link.                                |
| 3.              | <i>Select</i> the <b>pending dispositions</b> you wish to mark complete. |

4. *Click* the Mark Action Complete button.

15.3 Marking a Disposition as Complete – Removing Action Complete

In this exercise, you will remove action complete status from a disposition.

| Exercise Steps: |                                                                                            |
|-----------------|--------------------------------------------------------------------------------------------|
| 1.              | Start from the View Case Details page.                                                     |
| 2.              | <i>Click</i> the <b>disposition</b> link.                                                  |
| 3.              | <i>Click</i> the link on a <b>disposition</b> with Action<br>Completed disposition status. |
| 4.              | Click the Remove Action Complete button.                                                   |

#### 16. Closing a Case

In this exercise, you will close a case.

| Exercise Steps: |                                                                                                    |  |
|-----------------|----------------------------------------------------------------------------------------------------|--|
| 1.              | Start from the Case Workload page.                                                                                    |  |
| 2.              | <i>Select</i> a <b>case</b> that has been fully dispositioned. It will not have [disposition required] in the status. |  |

#### PCARSS 3.0 STUDENT WORKBOOK

Module 2: PLCO and Administrator Tasks

- 3. *Click* the **close** link.
- 4. *Type* remarks in reference to the closing.
- 5. *Click* the **Submit** button.

#### 17. Reopening a Case

In this exercise, you will reopen a closed case.

| Exercise Steps: |                                                      |
|-----------------|------------------------------------------------------|
| 1.              | Start from the Case Workload page.                   |
| 2.              | Click the Inactive tab.                              |
| 3.              | Select a closed case.                                |
| 4.              | <i>Click</i> the <b>re-open</b> link.                |
| 5.              | <i>Type</i> <b>comments</b> regarding the reopening. |
| 6.              | <i>Click</i> the <b>Submit</b> button.               |

18. Issuing Shipping Instructions to the Case Workload

In this exercise, you will issue shipping instructions to one or more items in the case workload.

| Exercise Steps: |                                                                                     |
|-----------------|-------------------------------------------------------------------------------------|
| 1.              | Start from the Case Workload page.                                                  |
| 2.              | <i>Click</i> the <table-cell-rows> add shipping information link.</table-cell-rows> |
| 3.              | <i>Type</i> <b>information</b> in the required fields.                              |
| 4.              | <i>Select</i> the <b>cases</b> to apply the shipping information.                   |
| 5.              | <i>Click</i> the <b>Save</b> button.                                                |

#### PCARSS 3.0 STUDENT WORKBOOK

Module 2: PLCO and Administrator Tasks

### **Lesson Six: Requisitions**

| Lesson Six Review Ques- | 1. Shipped requisitions appear under the Active tab.    |
|-------------------------|---------------------------------------------------------|
|                         | a. True<br>b. False                                     |
|                         | 2. Rejected requisitions appear under the Inactive tab. |

- a. True
- b. False

3. Until when can the PLCO or Administrator make changes to the approval or rejection quantities?

- a. The requisition is completed.
- b. The final disposition code is issued.
- c. The inventory has been shipped.
- d. None of the above.

4. After you click the Completed button, what status will the requisition have?

- a. Submitted
- b. Completed
- c. Shipping Instructions Issued
- d. Shipped

5. Screeners can search for ANY inventory in PCARSS when searching for inventory to requisition.

- a. True
- b. False

6. PLCOs can only search in their own workloads when searching for inventory to requisition.

- a. True
- b. False

| PCARSS | 3.0 ST | UDENT | WORKBOOK |
|--------|--------|-------|----------|
|--------|--------|-------|----------|

Module 2: PLCO and Administrator Tasks

7. Check the statuses where PLCOs and Administrators have the ability to edit a requisition:

- \_\_\_\_Draft
- \_\_\_\_Submitted
- \_\_\_\_Shipping Instructions Issued
- \_\_\_\_Shipped
- \_\_\_\_Cancelled
- \_\_\_\_Rejected

8. Check the statuses where Screeners have the ability to edit a requisition:

- \_\_\_Draft
- \_\_\_\_Submitted
- \_\_\_\_Shipping Instructions Issued
- \_\_\_\_Shipped
- Cancelled
- \_\_\_\_Rejected

9. Screeners can cancel their own requisitions.

- a. True
- b. False

10. A PLCO is able to search for a requisition.

- a. True
- b. False

11. If you chose the DO – Donation disposition code, you will be required to select a school/organization for the donation.

- a. True
- b. False

Lesson Six Exercises

1. Managing the Requisition Workload

In this exercise, you will navigate the requisition workload.

| Exercise Steps: |                                                            |
|-----------------|------------------------------------------------------------|
| 1.              | <i>Click</i> the <b>Requisitions</b> link on the menu bar. |
| 2.              | <i>Click</i> the <b>Draft tab</b> .                        |

#### PCARSS 3.0 STUDENT WORKBOOK

Module 2: PLCO and Administrator Tasks

- 3. *Click* the **Inactive tab**.
- 4. *Click* the **Active tab**.
- 2. Approving Items on a Requisition

In this exercise, you will approve items on a requisition.

| Exercise Steps: |                                                                                       |
|-----------------|---------------------------------------------------------------------------------------|
| 1.              | <i>Click</i> the <b>Requisitions</b> link on the menu bar.                            |
| 2.              | Select a requisition with Submitted status.                                           |
| 3.              | <i>Click</i> the <b>Approve</b> button.                                               |
| 4.              | Select the items you wish to approve.                                                 |
| 5.              | <i>Modify</i> the <b>quantities</b> under the Quantity Approved column if necessary.  |
| 6.              | <i>Click</i> the <b>Approved</b> button.                                              |
| 7.              | <i>Select</i> the <b>UIIs</b> you wish to assign to the specified item's requisition. |
| 8.              | <i>Click</i> the <b>Assign UII</b> button.                                            |

3. Editing Line Item Shipping Information and Approval Status

In this exercise, you will edit the shipping information and approval status for an item on a requisition.

| Exercise Steps: |                                                                                                  |
|-----------------|--------------------------------------------------------------------------------------------------|
| 1.              | <i>Click</i> the <b>Requisitions</b> link on the menu bar.                                       |
| 2.              | Select a requisition with Submitted status.                                                      |
| 3.              | <i>Click</i> the <i>P</i> <b>icon</b> next to the item you wish to edit.                         |
| 4.              | <i>Modify</i> the <b>information</b> in the Line Item Shipping Information section if necessary. |

#### PCARSS 3.0 STUDENT WORKBOOK

Module 2: PLCO and Administrator Tasks

- 5. *Modify* the **quantity** you are approving in the Quantity Approved box if necessary.
- Modify the quantity you are rejecting in the Quantity Rejected box if necessary.
- 7. *Click* the **Submit** button.
- 8. *Modify* the **selected UIIs** if necessary.
- 9. *Click* the **Submit** button.
- 4. Rejecting a Requisition

In this exercise, you will reject a requisition.

| Fxercise | Stens: |
|----------|--------|
| LACILISC | JLEPS. |

- 1. *Click* the **Requisitions** link on the menu bar.
- 2. *Select* a **requisition** with Submitted status.
- 3. *Click* the **Reject** button.
- 5. Completing a Requisition

In this exercise, you will complete a requisition.

| Exe | xercise Steps:                                                                                   |  |
|-----|--------------------------------------------------------------------------------------------------|--|
| 1.  | <i>Click</i> the <b>Requisitions</b> link on the menu bar.                                       |  |
| 2.  | Select a <b>requisition</b> where all the items have been reviewed and approved and/or rejected. |  |
| 3.  | <i>Click</i> the <b>Complete</b> button.                                                         |  |

4. *Verify* that the **E-Mail address and message** are correct and click the Send E-Mail button.

#### PCARSS 3.0 STUDENT WORKBOOK

Module 2: PLCO and Administrator Tasks

6. Searching Inventory for Requisition

In this exercise, you will search for inventory to include on a requisition.

- Exercise Steps:
- 1. *Start* from the **Inventory Search page**.
- 2. *Type* search criteria.
- 3. *Click* the **Search** button.
- 4. *Select* the **items** for your cart.
- 5. *Reduce* the **quantity** desired if necessary.
- 6. *Click* the **Add Items to Cart** button.

7. Viewing the Cart

In this exercise, you will view the contents of your cart.

| Exercise Steps: |                                               |
|-----------------|-----------------------------------------------|
| 1.              | <i>Start</i> from the <b>My Cart page</b> .   |
| 2.              | <i>Click</i> the <b>Checkout Cart</b> button. |

8. Creating a Requisition

In this exercise, you will create a new requisition from the items in your cart.

| Exercise Steps: |                                                        |
|-----------------|--------------------------------------------------------|
| 1.              | Start from the <b>My Cart page</b> .                   |
| 2.              | Click the Checkout Cart button.                        |
| 3.              | <i>Type</i> <b>information</b> in the required fields. |
| 4.              | <i>Click</i> the <b>Save</b> button.                   |
| 5.              | Select the draft requisition.                          |
| 6.              | Verify the information is correct.                     |

#### PCARSS 3.0 STUDENT WORKBOOK

Module 2: PLCO and Administrator Tasks

- 7. *Click* the **Submit Requisition** button.
- 9. Editing a Requisition

In this exercise, you will edit a requisition.

| Exercise Steps: |                                                             |
|-----------------|-------------------------------------------------------------|
| 1.              | Start from the View Requisition page.                       |
| 2.              | <i>Click</i> the 🥒 <b>edit</b> link at the top of the page. |
| 3.              | Modify the necessary information.                           |
| 4.              | <i>Click</i> the <b>Save</b> button.                        |

10. Canceling a Requisition

In this exercise, you will cancel a requisition.

| Exercise Steps: |                                                         |  |
|-----------------|---------------------------------------------------------|--|
| 1.              | Start from the Requisition Workload page.               |  |
| 2.              | Select the requisition you wish to cancel.              |  |
| 3.              | Click the cancel link.                                  |  |
| 4.              | <i>Click</i> the <b>OK</b> button on the pop-up window. |  |

11. Resubmitting a Requisition

In this exercise, you will resubmit a cancelled or rejected requisition.

#### Exercise Steps:

- 1. *Start* from the **Requisition Workload page**.
- 2. *Click* the **Inactive tab**.
- 3. *Select* the **Cancelled or Rejected requisition** you wish to resubmit.

#### PCARSS 3.0 STUDENT WORKBOOK

Module 2: PLCO and Administrator Tasks

- 4. *Verify* the **information** is correct.
- 5. *Click* the **Resubmit** button.
- 12. Searching for a Requisition

In this exercise, you will search for a requisition.

| Exercise Steps: |                                                                            |
|-----------------|----------------------------------------------------------------------------|
| 1.              | <i>Click</i> the Search requisition link on the Requisition Workload page. |
| 2.              | Type search criteria.                                                      |
| 3.              | <i>Click</i> the <b>Search</b> button.                                     |

13. Issuing a Final Disposition on Requisitioned Inventory

In this exercise, you will issue a final disposition code to a requisitioned item.

| n. |
|----|
|    |
|    |
|    |
|    |
|    |
|    |
| -  |

#### PCARSS 3.0 STUDENT WORKBOOK

Module 2: PLCO and Administrator Tasks

### **Lesson Seven: Sales**

Lesson Seven Review Questions 1. The Active tab displays only your own work.

- a. True
- b. False

2. For Contractors, the sales workload contains the sales assigned to them the sales on the inventory in their workloads, and the sales assigned to their CAGE(s).

- a. True
- b. False

3. Once a sale has had the proceeds collected for all the lots, the sale will appear under which tab?

- a. Active
- b. Draft
- c. Inactive
- d. Completed

4. Only Administrators can search for sales.

- a. True
- b. False

5. Until what point can a PLCO edit a sale?

- a. When all the lots on the sale have been awarded
- b. When all bids on the sale have been completed
- c. When proceeds have been collected for all the lots on the sale
- d. When one lot on the sale has been awarded

6. What status does the sale gain if you delete all the bidders from a sale in All Bids Complete status?

- a. It goes to Pending status
- b. It goes to Draft status
- c. It goes to Closed status
- d. The status does not change

| DEFENSE (       | ONTRACT MA        | NAGEMENT AGENCY gement S                                                                         |
|-----------------|-------------------|--------------------------------------------------------------------------------------------------|
| PCARSS 3.0 STUE | DENT WORKBOOK     | Module 2: PLCO and Administrator Tasks                                                           |
|                 | 7. At v           | vhat point does a sale gain Awarded status?                                                      |
|                 | a.<br>h           | When all the lots on the sale have been awarded<br>When all hids on the sale have been completed |
|                 | с.                | When proceeds have been collected for all the lots on the sale                                   |
|                 | d.                | When one lot on the sale has been awarded                                                        |
|                 | 8. Unt<br>pendi   | il what point can a PLCO revert a sale status back to<br>ng?                                     |
|                 | a.<br>b.          | When all the lots on the sale have been awarded<br>When all bids on the sale have been completed |
|                 | С.                | When proceeds have been collected for all the lots on the sale                                   |
|                 | d.                | When one lot on the sale has been awarded                                                        |
|                 | 9. Che<br>sale th | ck the steps you need to perform before you can delete a<br>nat is in All Bids Complete status.  |
|                 |                   | _Remove all the bids<br>Remove all the bidders                                                   |
|                 |                   | _Remove all the lots<br>_Cancel all awards that have been issued                                 |
|                 |                   | _Cancel an awalus that have been issued                                                          |

Lesson Seven Exercises

1. Managing the Sales Workload

In this exercise, you will navigate the sales workload.

| Exercise Steps: |                                                     |
|-----------------|-----------------------------------------------------|
| 1.              | <i>Click</i> the <b>Sales</b> link on the menu bar. |
| 2.              | <i>Click</i> the <b>Draft tab</b> .                 |
| 3.              | Click the Completed tab.                            |

4. *Click* the **Active tab**.

#### PCARSS 3.0 STUDENT WORKBOOK

Module 2: PLCO and Administrator Tasks

2. Creating a Sales Authorization

In this exercise, you will create a new sales authorization.

| Exe | ercise Steps:                                                                         |
|-----|---------------------------------------------------------------------------------------|
| 1.  | Start from the Sales Workload page.                                                   |
| 2.  | <i>Click</i> the <table-cell-rows> create sales authorization link.</table-cell-rows> |
| 3.  | <i>Type</i> <b>information</b> in the required fields.                                |
| 4.  | <i>Click</i> the <b>Save and Continue</b> button.                                     |
| 5.  | Select the items you wish to sell.                                                    |
| 6.  | <i>Modify</i> the <b>quantity</b> of each item if necessary.                          |
| 7.  | Click the Save and Continue button.                                                   |
| 8.  | <i>Click</i> the <b>PLCO Conducts Sale</b> button to conduct                          |
|     | the sale yourself, or <i>click</i> the <b>Send to Contractor</b>                      |
|     | button to notify the contractor of the sales                                          |
|     | authorization and have them conduct the sale.                                         |
| 9.  | Verify that the E-Mail address and message are                                        |
|     | correct.                                                                              |
| 10  | . <i>Click</i> the <b>Send E-Mail</b> button.                                         |

3.1. Editing a Sale – Editing Sale Information

In this exercise, you will edit the sale information.

| Exercise Steps: |                                                   |
|-----------------|---------------------------------------------------|
| 1.              | Start from the Sales Workload page.               |
| 2.              | Select a sale that is pending action.             |
| 3.              | <i>Click</i> the 🌽 edit sale link.                |
| 4.              | Modify the necessary information.                 |
| 5.              | <i>Click</i> the <b>Save and Continue</b> button. |

#### PCARSS 3.0 STUDENT WORKBOOK

Module 2: PLCO and Administrator Tasks

3.2 Editing a Sale – Editing Line Items for Sale

In this exercise, you will modify the quantities of the items to include in the sale.

| Exercise Steps: |                                                        |
|-----------------|--------------------------------------------------------|
| 1.              | Start from the Sales Workload page.                    |
| 2.              | Select a sale that is pending action.                  |
| 3.              | <i>Click</i> the 🥒 edit inventory link.                |
| 4.              | <i>Modify</i> the <b>item quantities</b> as necessary. |
| 5.              | <i>Click</i> the <b>Save and Continue</b> button.      |

#### 4. Searching for a Sale

In this exercise, you will search for a sale.

| Exercise Steps: |                                                                            |
|-----------------|----------------------------------------------------------------------------|
| 1.              | <i>Click</i> the 🕙 <b>search sales</b> link on the Sales<br>Workload Page. |
| 2.              | Type search criteria.                                                      |
| 3.              | <i>Click</i> the <b>Search</b> button.                                     |

#### 5. Managing Sales Lots

In this exercise, you will create lots based on the inventory you included in the sale.

| Exercise Steps: |                                       |
|-----------------|---------------------------------------|
| 1.              | Start from the Sales Workload page.   |
| 2.              | Select a sale that is pending action. |
| 3.              | Click the manage lots link.           |

#### PCARSS 3.0 STUDENT WORKBOOK

Module 2: PLCO and Administrator Tasks

- 4. *Click* the <table-cell-rows> create lot link.
- 5. *Select* the **items** to include on the lot.
- 6. *Type* the **quantity** you wish to include in the lot of each item.
- 7. *Click* the **Submit** button.

#### 6. Searching for Existing Bidders

In this exercise, you will search for existing bidders in PCARSS and add those bidders to a sale.

| Exercise Steps: |                                                       |
|-----------------|-------------------------------------------------------|
| 1.              | Start from the Sales Workload page.                   |
| 2.              | Select a sale that is pending action.                 |
| 3.              | Click the assign bidders link.                        |
| 4.              | Click the 🕙 add bidder link.                          |
| 5.              | <i>Type</i> search criteria.                          |
| 6.              | <i>Click</i> the <b>Search</b> button.                |
| 7.              | Select bidders to add them to the sale.               |
| 8.              | <i>Click</i> the <b>Add Bidder(s) to Sale</b> button. |

#### 7. Creating a New Bidder

In this exercise, you will create a new bidder in PCARSS and assign that bidder to a sale.

| Exercise Steps: |                                                                           |
|-----------------|---------------------------------------------------------------------------|
| 1.              | Start from the Bidder Search Results page.                                |
| 2.              | <i>Click</i> the <table-cell-rows> add new bidder link.</table-cell-rows> |
| 3.              | Type the <b>bidder's information</b> .                                    |

#### PCARSS 3.0 STUDENT WORKBOOK

Module 2: PLCO and Administrator Tasks

- 4. *Click* the **Submit** button.
- 5. *Perform* the steps for Searching for Existing Bidders.

#### 8. Entering Bids

In this exercise, you will enter each bidder's bid for each of the lots on the sale.

| Exercise Steps: |                                                                                                  |
|-----------------|--------------------------------------------------------------------------------------------------|
| 1.              | Start from the Sales Workload page.                                                              |
| 2.              | Select a sale that is pending action.                                                            |
| 3.              | <i>Click</i> the <b>conduct sales</b> link.                                                      |
| 4.              | <i>Click</i> the <table-cell-rows> enter bids by bidder link.</table-cell-rows>                  |
| 5.              | Select a <b>bidder</b> .                                                                         |
| 6.              | <i>Select</i> either No Bid or No Response or <i>type</i> the <b>amount</b> of the bidder's bid. |
| 7.              | Select a <b>date</b> if you typed a bid amount or selected the No Bid option.                    |
| 8.              | Repeat Steps 5-7 for each bidder.                                                                |
| 9.              | <i>Click</i> the <b>Save and Continue</b> button.                                                |
| 10              | . <i>Click</i> the <b>All Bids Completed</b> button.                                             |

#### 9. Viewing the Bid Summary

In this exercise, you will view a summary of all the bids currently on a sale.

**Exercise Steps:** 

1. *Start* from the **View Sale page**.

#### PCARSS 3.0 STUDENT WORKBOOK

Module 2: PLCO and Administrator Tasks

- Click the conduct sales link. If the conduct sales link is grayed out because all bids are complete, click the Conduct Sales tab and then the bid summary link.
- 3. Otherwise, *click* the <table-cell-rows> enter bids by bidder link.
- 4. *Click* the **bid summary** link.
- 5. *Click* the **OK** button.

#### 10.1. Awarding the Sale

In this exercise, you will issue an award to a sales lot.

| Exe | Exercise Steps:                                                                    |  |
|-----|------------------------------------------------------------------------------------|--|
| 1.  | Start from the Sales Workload page.                                                |  |
| 2.  | <i>Select</i> a <b>sale</b> with the All Bids Complete or Awarded status.          |  |
| 3.  | <i>Click</i> the <b>updated</b> link for a lot with Pending Award Decision status. |  |
| 4.  | Select the <b>bidder</b> you wish to award.                                        |  |
| 5.  | <i>Click</i> the <b>Issue Award</b> button to award the bidder.                    |  |
| 6.  | Select the <b>UIIs</b> you wish to include in the lot.                             |  |
| 7.  | <i>Click</i> the <b>Submit</b> button.                                             |  |

#### 10.2. Awarding the Sale – Awarding to Another Bidder

In this exercise, you will award an already awarded lot to another bidder.

Exercise Steps:

1. *Start* from **View Award page**.

#### PCARSS 3.0 STUDENT WORKBOOK

Module 2: PLCO and Administrator Tasks

- 2. *Click* the **updated** link for a lot with Pending Award Collections status.
- 3. *Click* the **award to another bidder** link.
- 4. *Select* the **bidder** you wish to award.
- 5. *Click* the **Re-Issue Award** button.

#### 11. Collecting Proceeds

In this exercise, you will collect proceeds for the sold lots.

#### Exercise Steps:

- 1. *Start* from the **Sales Workload page**.
- 2. Select a sale with the Awarded status.
- 3. *Click* the **updated** link for a lot with Pending Award Collections status.
- 4. *Click* the **Proceeds Collected** button.

#### 12. Issuing a Final Disposition on Sold Inventory

In this exercise, you will verify the disposition information for a sold item.

| Exercise Steps: |                                             |
|-----------------|---------------------------------------------|
| 1.              | Start from the View Case Details page.      |
| 2.              | <i>Click</i> the <b>disposition</b> link.   |
| 3.              | Select the disposition for the sold item.   |
| 4.              | <i>Click</i> the <b>Continue</b> button.    |
| 5.              | <i>Verify</i> the <b>UIIs</b> are correct.  |
| 6.              | <i>Click</i> the <b>Submit</b> button.      |
| 7.              | Verify the shipping information is correct. |
| 8.              | <i>Click</i> the <b>Submit</b> button.      |
|                 |                                             |

| <b>DEFENSE CONTRAC</b>           | MANAGEMENT AGENCY                                                                                                    |
|----------------------------------|----------------------------------------------------------------------------------------------------|
| PCARSS 3.0 STUDENT WORKBO        | DK Module 2: PLCO and Administrator Tasks                                                                                                    |
| Lesson Eight: Transfers          |                                                                                                    |
| Lesson Eight Review<br>Questions | <ol> <li>PLCOs can perform a mass transfer of their own work.         <ul> <li>a. True</li> <li>b. False</li> </ul> </li> <li>PLCOs are limited to transferring their own cases.         <ul> <li>a. True</li> <li>b. False</li> </ul> </li> <li>Transferring a case will also transfer its associated inventory schedules, requisitions, and sales.</li> </ol> |
|                                  | <ul><li>a. True</li><li>b. False</li><li>4. PLCOs are limited to transferring their own inventory sched-<br/>ules.</li></ul>                                                                                                    |
|                                  | a. True<br>b. False                                                                                                    |
|                                  | 5. Inventory schedules can only be transferred if they are on a case.                                                                                                    |
|                                  | a. True<br>b. False                                                                                                    |
| Lesson Eight Exercises           | 1. Performing a Workload Mass Transfer                                                                                                    |
|                                  | In this exercise, you will perform a workload mass transfer as an Administrator.                                                                                                    |
|                                  | Exercise Steps:                                                                                                    |
|                                  | 1. <i>Click</i> the <b>Admin</b> link on the menu bar.                                                                                                    |

- 2. Click the Mass Transfer link.
- 3. *Type* the **E-Mail address** of the PLCO whose work is being transferred.

#### PCARSS 3.0 STUDENT WORKBOOK

#### Module 2: PLCO and Administrator Tasks

Click the Sicon.
 Type the E-Mail address of the PLCO who will receive the work.
 Click the Sicon.
 Type comments in the Transfer Comments box.
 Click the Transfer Workload button.

#### 2. Transferring Cases

In this exercise, you will transfer one or more cases.

| Exercise Steps: |                                                                                             |
|-----------------|---------------------------------------------------------------------------------------------|
| 1.              | <i>Click</i> the <b>Transfers</b> link on the menu bar.                                     |
| 2.              | Click the Case Transfer link.                                                               |
| 3.              | Type search criteria.                                                                       |
| 4.              | <i>Click</i> the <b>Search</b> button.                                                      |
| 5.              | Select the cases you wish to transfer.                                                      |
| 6.              | <i>Click</i> the <b>Continue</b> button.                                                    |
| 7.              | <i>Type</i> the <b>E-Mail address</b> of the PLCO to whom you wish to transfer the case(s). |
| 8.              | <i>Click</i> the 🔍 icon.                                                                    |
| 9.              | Type comments.                                                                              |
| 10              | . <i>Click</i> the <b>Transfer</b> button.                                                  |

#### PCARSS 3.0 STUDENT WORKBOOK

Module 2: PLCO and Administrator Tasks

3. Transferring Inventory Schedules

In this exercise, you will transfer one or more inventory schedules.

| Exercise Steps: |                                                                                                    |
|-----------------|----------------------------------------------------------------------------------------------------|
| 1.              | <i>Click</i> the <b>Transfers</b> link on the menu bar.                                                   |
| 2.              | Click the Inventory Schedule Transfer link.                                                               |
| 3.              | Type search criteria.                                                                                     |
| 4.              | <i>Click</i> the <b>Search</b> button.                                                                    |
| 5.              | <i>Select</i> the <b>inventory schedules</b> you wish to transfer.                                        |
| 6.              | <i>Click</i> the <b>Continue</b> button.                                                                  |
| 7.              | <i>Type</i> the <b>E-Mail address</b> of the PLCO to whom you wish to transfer the inventory schedule(s). |
| 8.              | <i>Click</i> the 🔍 icon.                                                                                  |
| 9.              | Type comments.                                                                                            |
| 10              | . Click the Transfer Inventory Schedule(s) button.                                                        |

## Lesson Nine: PLCO Support Request Process

**Lesson Nine Exercises** 1. Requesting a PLCO to Support

In this exercise, you will request a PLCO to support as a Support PLCO.

| Exe | ercise Steps:                                                          |
|-----|------------------------------------------------------------------------|
| 1.  | Log in as a Support PLCO.                                              |
| 2.  | <i>Type</i> the <b>E-Mail address</b> of the PLCO you wish to support. |
| 3.  | <i>Click</i> the <b>Request</b> button.                                |

#### PCARSS 3.0 STUDENT WORKBOOK

Module 2: PLCO and Administrator Tasks

2. Logging in as a PLCO

In this exercise, you will log in as a PLCO from the Support PLCO role.

| Exe | Exercise Steps:                        |  |  |  |  |  |  |  |
|-----|----------------------------------------|--|--|--|--|--|--|--|
| 1.  | Log in as a Support PLCO.              |  |  |  |  |  |  |  |
| 2.  | Select the PLCO you wish to log in as. |  |  |  |  |  |  |  |
| 3.  | <i>Click</i> the <b>Login</b> button.  |  |  |  |  |  |  |  |

#### 3. Approving or Disapproving a Support Request

In this exercise, you will approve or disapprove a support request as an Administrator.

| Exe | Exercise Steps:                                                                 |  |  |  |  |  |  |  |  |  |
|-----|---------------------------------------------------------------------------------|--|--|--|--|--|--|--|--|--|
| 1.  | <i>Start</i> from the <b>Home Page</b> .                                        |  |  |  |  |  |  |  |  |  |
| 2.  | <i>Click</i> the <b>Support PLCO Requests for your</b><br><b>Approval</b> link. |  |  |  |  |  |  |  |  |  |
| 3.  | Select the support request you wish to approve.                                 |  |  |  |  |  |  |  |  |  |
| 4.  | <i>Click</i> either the <b>Approve</b> or <b>Disapprove</b> buttons.            |  |  |  |  |  |  |  |  |  |
|     |                                                                                 |  |  |  |  |  |  |  |  |  |

#### 4. Revoking a Support Request

In this exercise, you will revoke a support request as an Administrator.

| Exe | Exercise Steps:                                     |  |  |  |  |  |  |  |
|-----|-----------------------------------------------------|--|--|--|--|--|--|--|
| 1.  | <i>Click</i> the <b>Admin</b> link on the menu bar. |  |  |  |  |  |  |  |
| 2.  | Click the Support PLCO Requests link.               |  |  |  |  |  |  |  |
| 3.  | <i>Click</i> the <b>Active</b> tab.                 |  |  |  |  |  |  |  |
| 4.  | Select the support request you wish to revoke.      |  |  |  |  |  |  |  |

### PCARSS 3.0 STUDENT WORKBOOK

Module 2: PLCO and Administrator Tasks

5. *Click* the **Revoke** button.

PCARSS 3.0 STUDENT WORKBOOK

Module 3: Using Pre-defined Reports

## Module 3: Using Pre-defined Reports

## Lesson One: About Reports

| Lesson One Review<br>Questions | 1. Once you have logged into eTools, the Reports Lists can be accessed by which of the following links?                                                                                               |
|--------------------------------|----------------------------------------------------------------------------------------------------|
|                                | <ul> <li>a. My page</li> <li>b. eTools</li> <li>c. Application</li> <li>d. None of the above</li> </ul>                                                                                               |
|                                | 2. The file formats used to display reports are defined at:                                                                                                    |
|                                | <ul><li>a. the bottom of the Report List page</li><li>b. the top of the Report List page</li><li>c. The left side of the Report List page</li><li>d. The right side of the Report List page</li></ul> |
|                                | 3. To see data in a specific report format, you need to click the icon at the bottom of the Report List Page.                                                                                         |
|                                | a. True<br>b. False                                                                                                    |
|                                | 4. When viewing report in HTML format, you use which of the following link to go to the next page?                                                                                                    |
|                                | a. Next<br>b. Bottom<br>c. Page down<br>d. Page up                                                                                                    |
| Lesson One Exercises           | 1. Accessing PCARSS Report Lists                                                                                                    |
|                                | In this exercise, you will log into eTools portal and open a report.                                                                                                    |
|                                | Exercise Steps:                                                                                                    |
|                                | 1. From the DCMA home page, <i>click</i> the <b>eTools link</b> .                                                                                                    |
|                                | 2. In the Username text field, <i>type</i> your <b>user name</b> .                                                                                                    |

#### PCARSS 3.0 STUDENT WORKBOOK

#### Module 3: Using Pre-defined Reports

- 3. In the Password text field, *type* your **password** and *click* **Login**.
- 4. In the My Pages list of options, click **Reports**
- 5. *Look* for **Plant Clearance Automated Reutilization Screening System** and *click* on the **icon** beside or the highlighted text.

The result page should look like the screen capture below:

| Ø.              | CMA                                        | L.           | HELP   FE                                                                                                    | EDBACK   EXIT |
|-----------------|--------------------------------------------|--------------|----------------------------------------------------------------------------------------------------|---------------|
| elo             | OOIS                                       |              | Reporting Interface                                                                                                    | e 2.0.8 🎮     |
| Repo            | rts Cubes Ad hoc                           |              |                                                                                                    |               |
| Report List f   | or Plant Clearance Au                      | tomated R    | eutilization Screening System                                                                                                    |               |
| List of reports | for this business area.                    |              |                                                                                                    |               |
| Report List     |                                            |              |                                                                                                    |               |
| View            | Report Name                                | Version Date | Description                                                                                                    | Data Refresh  |
| 🖄 🗵 🏂           | Active Cases Summary<br>Report             | 13 Oct 2009  | A listing of all cases active as of a user-specified date. Active means<br>that case was established prior to this date and still has a status of<br>established or screening complete. | Nightly       |
| 🖄 🗶 🍅           | Active Referrals Report                    | 13 Oct 2009  | A listing of all referrals active as of a user-specified date. Active means the referral was established prior to this date and has not yet been accepted or rejected.                  | Nightly       |
| 🔊 🗷 Ď           | Case Acceptance Report                     | 13 Oct 2009  | A listing of all cases established during a user-specified timeframe and provides the number of days between schedule/referral submittal and case being established.                    | Nightly       |
| 🏂 🛯 🍅           | Customer Excess Property<br>Report         | 13 Oct 2009  | Items entered in PCARSS for a customer by the first 3-6 characters of its contract DODAAC (i.e. NAS5, EPA, N00024).                                                                     | Nightly       |
| 🐔 🗶 🍙           | Demilitarization Sale Report               | 13 Oct 2009  | A listing of all items with an assigned demilitarization code sold during a specified timeframe. This report satisfies an annual reporting requirement to the DoD Demil Program Office. | Nightly       |
| 🏂 🛯 🍋           | Established Cases With FSC<br>Report       | 13 Oct 2009  | A listing of all cases opened within a user-specified timeframe and includes Federal Supply Classification (FSC) Code information.                                                      | Nightly       |
| 🏂 🗷 🌔           | Established/Closed Cases<br>Summary Report | 13 Oct 2009  | A listing of all cases established or closed within a user-specified timeframe.                                                                                                    | Nighlty       |
| 🔊 🗷 Ď           | Established/Closed<br>Referrals Report     | 13 Oct 2009  | A listing of all referrals established or closed within a user-specified<br>timeframe. A closed referral is one in which the referral has been<br>accepted or rejected.                 | Nightly       |
| e) 🛛 🦻          | Opened/Completed Sale<br>Report            | 13 Oct 2009  | A listing of all sales opened within a user-specified timeframe.                                                                                                    | Nightly       |

#### 2. Viewing Reports in HTML format

In this exercise, you will view the reports using in HTML format.

Exercise Steps:

- 1. Log into eTools portal if you have not done so.
- 2. Open a **report** and select the **established date**.

#### PCARSS 3.0 STUDENT WORKBOOK

Module 3: Using Pre-defined Reports

- 3. Use the **shift** key to select a **range**. To select two or more filters that are separated, use **CTRL key**.
- 4. *Click* on the **button** to repopulate the list box
- 5. *Click* on **Select all** or **Deselect all** to select or deselect all filters
- 6. *Scroll-down* and *click* the **Finish button** at the bottom of the page to run the report.
- 7. The report is displayed in HTML format.
- 8. *Scroll* to the **bottom** of the page.
- 9. *Click* on the **Page Down** link to go to the next page
- 10. *Click* on the **Bottom link** to go to the end of the report
- 11. Click on the Page up link to go back one page
- 12. *Click* on the **Top link** to go to the beginning page.
- 3. Viewing Reports in Excel Format

In this exercise, you will log into eTools portal and view a report in Excel format

| Exe | ercise Steps:                                                                                                    |
|-----|----------------------------------------------------------------------------------------------------|
| 1.  | Log into eTools portal if you have not done so.                                                                                   |
| 2.  | Open a report and select the established date.                                                                                    |
| 3.  | <i>Use</i> the <b>shift</b> key to select a range. To select two or more filters that are separated, <i>use</i> <b>CTRL key</b> . |
| 4.  | <i>Click</i> on the <b>button</b> under the selected field or range to repopulate the list box.                                   |
| 5.  | <i>Click</i> on <b>Select all</b> or <b>Deselect all</b> to select or deselect all filters                                        |
| 6.  | <i>Scroll down</i> and <i>click</i> the <b>Finish button</b> at the bottom of the page to run the report.                         |

#### PCARSS 3.0 STUDENT WORKBOOK

Module 3: Using Pre-defined Reports

- 7. A File Download dialog box pops up. *Click* on **Save**.
- 8. From the Save As dialog box, *browse* to your preferred location on your computer. *Change* the **file name** to a name you prefer.
- 9. Click on Save.
- 10. *Browse* to the **location** that you have saved your report to and double click on the saved report file.
- 11. View the **report** in Excel.
- 4. Viewing Reports in PDF Format

In this exercise, you will log into eTools portal and view a report in PDF format

| Exe | ercise Steps:                                                                                                    |
|-----|----------------------------------------------------------------------------------------------------|
| 1.  | Log into eTools portal if you have not done so.                                                                                                    |
| 2.  | Open a report and select the established date.                                                                                                    |
| 3.  | <i>Use</i> the <b>shift</b> key to select a range. To select two or more filters that are separated, <i>use</i> <b>CTRL key</b> .                                             |
| 4.  | <i>Click</i> on the <b>button</b> under the selected field or range to repopulate the list box                                                                                |
| 5.  | <i>Click</i> on <b>Select all</b> or <b>Deselect all</b> to select or deselect all filters                                                                                    |
| 6.  | <i>Scroll-down</i> and <i>click</i> the <b>Finish button</b> at the bottom of the page to run the report.                                                                     |
| 7.  | A File Download dialog box pops up. <i>Click</i> on <b>Save</b> .                                                                                                    |
| 8.  | From the <b>Save As</b> dialog box, <i>browse</i> to your <b>pre-</b><br><b>ferred location</b> on your computer. <i>Change</i> the<br><b>file name</b> to a name you prefer. |
| 9.  | <i>Click</i> on <b>Save</b> .                                                                                                    |

PCARSS 3.0 STUDENT WORKBOOK

Module 3: Using Pre-defined Reports

- 10. *Browser* to the **location** that you have saved your report to and *double-click* on the **saved report file**.
- 11. View the report in Excel.

### Lesson Two: About PCARSS Reports

| Lesson Two Re<br>Questions | eview 1. To s<br>should   | 1. To select a range of criteria, which of the following key should be used?                                                                                                  |                                                                                                    |  |  |  |  |  |  |
|----------------------------|---------------------------|----------------------------------------------------------------------------------------------------|----------------------------------------------------------------------------------------------------|--|--|--|--|--|--|
|                            | a.<br>b.<br>c.<br>d.      | Shif<br>CTR<br>Alt I<br>Tab                                                                                                    | t key<br>L key<br>key<br>key                                                                                               |  |  |  |  |  |  |
|                            | 2. You                    | neec                                                                                                    | l to click on the button next to the list box to:                                                                          |  |  |  |  |  |  |
|                            | a.                        | a. Select a range of filters                                                                                                    |                                                                                                    |  |  |  |  |  |  |
|                            | b.<br>c.<br>d.            | <ul><li>b. Repopulate the list box</li><li>c. Select all the criteria</li><li>d. Select all the data</li></ul>                                                                |                                                                                                    |  |  |  |  |  |  |
| Lesson Two Ex              | <b>ercises</b> 1. Rur     | 1. Running the Active Case Summary Report                                                                                                    |                                                                                                    |  |  |  |  |  |  |
|                            | In this<br>was es<br>TEMS | In this exercise, you will run a Active Case Summary Report<br>was established on 01/01/2010 using DCMA NAVAL SEA SY<br>TEMS DIVISION, Marine Corps and REPORTABLE as filters |                                                                                                    |  |  |  |  |  |  |
|                            |                           | Exe                                                                                                    | ercise Steps:                                                                                                    |  |  |  |  |  |  |
|                            |                           | 1.                                                                                                    | Log into eTools portal and then click on Reports.                                                                          |  |  |  |  |  |  |
|                            |                           | 2.                                                                                                    | <i>Click</i> on <b>PCARSS link</b> to access PCARSS report lists                                                           |  |  |  |  |  |  |
|                            |                           | 3.                                                                                                    | From the report lists <i>, click</i> on the <b>Internet</b><br><b>Explorer icon</b> by the Active Cases Summary<br>Report. |  |  |  |  |  |  |

#### PCARSS 3.0 STUDENT WORKBOOK

Module 3: Using Pre-defined Reports

- 4. *Click* on the **calendar icon** and *select* **Jan. 1**, **2010**.
- 5. From the division, *select* **DCMA NAVAL SEA SYS-TEMS DIVISION DIVISION**.
- 6. *Click* on the '**Click here for CMO:**' button.
- From the Agency Department list box, select Marine Corps.
- 8. From the Reportable/Non-Reportable list box, *select* **REPORTABLE.**
- 9. *Scroll-down* to the bottom of the page, and *click* **FINISH**.
- 10. The result should look like the following:

|                         | Active Cases Summany Report  |                 |                                |                       |                     |                         |                    |               |                     |                 |                                                                   |               |                   |                                 |                    |
|-------------------------|------------------------------|-----------------|--------------------------------|-----------------------|---------------------|-------------------------|--------------------|---------------|---------------------|-----------------|-------------------------------------------------------------------|---------------|-------------------|---------------------------------|--------------------|
|                         | Report run on: Jan 21, 2010  |                 |                                |                       |                     |                         |                    |               |                     |                 |                                                                   |               |                   |                                 |                    |
| PLCO                    | СМО                          | Case<br>Number  | Buying<br>Activity<br>(DoDAAC) | Status                | Established<br>Date | Disposition<br>Due Date | Contract<br>Number | Line<br>Items | Acquisition<br>Cost | Overage<br>Date | Overage<br>Reason                                                 | Prime<br>CAGE | Rep./Non-<br>Rep. | Screening<br>Completion<br>Date | Processing<br>Days |
| ANDREA<br>PROCTOR       | DCMA<br>VIRGINIA<br>(S2404A) | S2404A-<br>P158 | MU<br>(M00027)                 | SCREENING<br>COMPLETE | 22 Apr 2008         | 20 Aug 2008             | M6785401C0001      | 112           | \$72,620.75         | 8 Nov<br>2008   | DISPOSITION<br>INSTRUCTIONS<br>ISSUED ON<br>TIME FOR ALL<br>ITEMS | 07BS6         | REPORTABLE        | 12 May 2008                     | 639 days           |
| DOUGLAS<br>CARLSON      | DCMA<br>SYRACUSE<br>(S3306A) | S3306A-<br>C659 | MU<br>(M00027)                 | SCREENING<br>COMPLETE | 14 May 2009         | 11 Sep 2009             | M6785405D2002      | 1             | \$60,000.00         | 30 Nov<br>2009  | DISPOSITION<br>INSTRUCTIONS<br>ISSUED ON<br>TIME FOR ALL<br>ITEMS | 03538         | REPORTABLE        | 29 Jun 2009                     | 252 days           |
| DOUGLAS<br>CARLSON      | DCMA<br>SYRACUSE<br>(S3306A) | S3306A-<br>C749 | Not<br>Reported                | SCREENING<br>COMPLETE | 28 May 2009         | 25 Sep 2009             | M6785400C2032      | 1             | \$64,522.00         | 14 Dec<br>2009  | DISPOSITION<br>INSTRUCTIONS<br>ISSUED ON<br>TIME FOR ALL<br>ITEMS | 1EG52         | REPORTABLE        | 28 May 2009                     | 238 days           |
| DOUGLAS<br>CARLSON      | DCMA<br>SYRACUSE<br>(S3306A) | S3306A-<br>C999 | MU<br>(M00027)                 | SCREENING<br>COMPLETE | 6 Jul 2009          | 3 Nov 2009              | M6785405D2002      | 271           | \$31,498.86         | 22 Jan<br>2010  |                                                                   | 03538         | REPORTABLE        | 21 Aug 2009                     | 199 days           |
| DOUGLAS<br>CARLSON      | DCMA<br>SYRACUSE<br>(S3306A) | S3306A-<br>D019 | MU<br>(M00027)                 | SCREENING<br>COMPLETE | 6 Jul 2009          | 3 Nov 2009              | M6785405D2002      | 92            | \$130,617.58        | 22 Jan<br>2010  |                                                                   | 03538         | REPORTABLE        | 21 Aug 2009                     | 199 days           |
|                         |                              |                 |                                |                       |                     |                         | Summary            | 477           | \$359,259.19        |                 |                                                                   |               |                   |                                 |                    |
| - <b>F</b> (1) <b>F</b> |                              |                 |                                |                       |                     |                         | 1                  |               |                     |                 |                                                                   |               |                   |                                 |                    |

#### PCARSS 3.0 STUDENT WORKBOOK

Module 4: PCARSS Cubes

## Module 4: PCARSS Cubes

### Lesson One: Cube Overview

### Lesson One Review Questions

1. Which of the following is NOT a component of a cube?

- a. Cube view
- b. Dimensions folder
- c. Toolbar
- d. List box

2. The information displayed in the dimension folders is in the form of:

- a. A parallel
- b. A hierarchy
- c. A list box
- d. Pop-up menu

3. The dimensions bar is located at the

- a. Bottom of the cube view
- b. Left of the cube view
- c. Right of the cube view
- d. Bottom of the cube view

The toolbar is used to manipulate how data are displayed.

- a. True
- b. False

### Lesson Two: Using Cubes

Lesson Two Review1. Filtering will limit the view of information within the cube<br/>and show only the information based on the selection you have<br/>made

- a. True
- b. False

#### PCARSS 3.0 STUDENT WORKBOOK

Module 4: PCARSS Cubes

- 2. Dimensions bar is
  - a. Able to print data
  - b. Able to view more data
  - c. Is a better way to display data
  - d. Is simply another way to filter through data

3. After a dimension is selected from the dimensions bar, the dimension will be highlighted in

- a. Red
- b. Black
- c. White
- d. Blue

4. Drilling down means that you will go to a different category to see more information

- a. True
- b. False

5. Which of the following is true about expanding?

- a. expanding shows the dimension of higher level
- b. expanding shows the dimension name of the higher level.
- c. Expanding shows less data than drilling down
- d. Expanding show more data than drilling down

6. Nesting displays one set of data as it relates to another set of data.

- a. True
- b. False

7. Which of the following is true about Tools on the tool bar?

- a. Tools on the tool bar are used to apply a new dimension
- b. Tools on the tool bar are used to add more data to the cube.
- c. Tools on the tool bar are used to manipulate how data are displayed.
- d. Tools on the tool bar are used to delete unwanted data.

### PCARSS 3.0 STUDENT WORKBOOK

Module 4: PCARSS Cubes

Lesson Two Exercises

1. Filtering using the Dimensions Folders

In this exercise, you will practice using filters through Dimensions Folders

| Exe | ercise steps:                                                                                      |  |  |  |  |  |  |  |  |  |
|-----|----------------------------------------------------------------------------------------------------|--|--|--|--|--|--|--|--|--|
| 1.  | L. <i>Click</i> on <b>Cubes</b> on the yellow menu bar.                                            |  |  |  |  |  |  |  |  |  |
| 2.  | <i>Open</i> <b>Active Case Cube</b> by double-clicking on the Internet Explorer's icon next to it. |  |  |  |  |  |  |  |  |  |
| 3.  | <i>Click</i> on the <b>plus sign</b> next to Agency Depart-<br>ment.                               |  |  |  |  |  |  |  |  |  |
| 4.  | From the lower level folders, <i>right-click</i> on <b>DEFENSE SPECIAL WEAPONS AGENCY.</b>         |  |  |  |  |  |  |  |  |  |
| 5.  | From the drop-down menu, select Filter.                                                            |  |  |  |  |  |  |  |  |  |
| 6.  | <i>Click</i> on the <b>plus sign</b> next to Established Date.                                     |  |  |  |  |  |  |  |  |  |
| 7.  | From the lower level folders, <i>right-click</i> on <b>FY2006</b> .                                |  |  |  |  |  |  |  |  |  |
| 8.  | From the drop-down menu, select Filter.                                                            |  |  |  |  |  |  |  |  |  |
| The | e result should look like the following:                                                           |  |  |  |  |  |  |  |  |  |

| Accepted Cases Cube          |           |             |           |                 |                              |                 |           |                 |                 |                 |          | IBN      |              |
|------------------------------|-----------|-------------|-----------|-----------------|------------------------------|-----------------|-----------|-----------------|-----------------|-----------------|----------|----------|--------------|
| ● 14 44 PLCO - F             | Y2006 👻 D | EFENSE SPEC | IAL WEAPO | NS AGENCY       | <ul> <li>Contract</li> </ul> | or 👻 Case T     | ype 🔻 Rep | ortable 👻 🛛 M   | EASURES 🔻       |                 |          | ÞÞ ÞI    | <b>E</b> . Ø |
| Number of Cases<br>as values | 2005/0ct  | 2005/Nov    | 2005/Dec  | <u>2006/Jan</u> | <u>2006/Feb</u>              | <u>2006/Mar</u> | 2006/Apr  | <u>2006/May</u> | <u>2006/Jun</u> | <u>2006/Jul</u> | 2006/Auq | 2006/Sep | FY2006       |
| By Property<br>Class         | 0         | 0           | 0         | 0               | 0                            | 0               | 0         | 0               | 0               | 0               | 0        | 0        | 0            |
| PLCO                         | 0         | 0           | 0         | 0               | 0                            | 0               | 0         | 0               | 0               | 0               | 0        | 0        | 0            |
|                              |           |             |           |                 |                              |                 |           |                 |                 |                 |          |          |              |
| 1 🖽 - 🛄 - 🛱                  | Ŧ 🔟 📰     | 🔚 🔕 -       | 2         | 述 🕂 🖞           | 2 🗅 🔺                        | ? -             |           |                 |                 |                 |          |          | 1 🗗 🗞        |

#### PCARSS 3.0 STUDENT WORKBOOK

Module 4: PCARSS Cubes

2. Filtering using the Dimensions Bar

In this exercise, you will practice using filters through Dimensions Bars

```
Exercise steps:
```

- 1. *Open* **Closed Referral Cube** by double clicking on the Internet Explorer's icon next to it.
- 2. From the dimensions bar, *click* on **Prime PLCO** and then **DCMA**.
- 3. From the dimensions bar, *click* on **Established Date** and *select* **FY2006**.

The result should look like the followg:

| Id       Id       Id       DCMA ~ Cognizant PLCO ~ FY2006 ~ Referral Accepted Date ~ Referral Rejected         Number of Referrals as values       DCMA       Cognizant PLCO         DCMA AERONAUTICAL SYSTEMS DIVISION       41       41         DCMA GROUND SYSTEMS AND MUNITIONS DIVISION       24       24         DCMA INTERNATIONAL DIVISION       3       3         DCMA SPACE AND MISSILE SYSTEMS DIVISION       5       5 |
|----------------------------------------------------------------------------------------------------|
| Number of Referrals<br>as valuesDCMACognizant PLCODCMA AERONAUTICAL SYSTEMS DIVISION4141DCMA GROUND SYSTEMS AND MUNITIONS DIVISION2424DCMA INTERNATIONAL DIVISION33DCMA NAVAL SEA SYSTEMS DIVISION55DCMA SPACE AND MISSILE SYSTEMS DIVISION55                                                                                                    |
| DCMA AERONAUTICAL SYSTEMS DIVISION4141DCMA GROUND SYSTEMS AND MUNITIONS DIVISION2424DCMA INTERNATIONAL DIVISION33DCMA NAVAL SEA SYSTEMS DIVISION55DCMA SPACE AND MISSILE SYSTEMS DIVISION55                                                                                                    |
| DCMA GROUND SYSTEMS AND MUNITIONS DIVISION2424DCMA INTERNATIONAL DIVISION33DCMA NAVAL SEA SYSTEMS DIVISION55DCMA SPACE AND MISSILE SYSTEMS DIVISION55                                                                                                    |
| DCMA INTERNATIONAL DIVISION       3       3         DCMA NAVAL SEA SYSTEMS DIVISION       5       5         DCMA SPACE AND MISSILE SYSTEMS DIVISION       5       5                                                                                                    |
| DCMA NAVAL SEA SYSTEMS DIVISION         5         5           DCMA SPACE AND MISSILE SYSTEMS DIVISION         5         5                                                                                                    |
| DCMA SPACE AND MISSILE SYSTEMS DIVISION 5 5                                                                                                    |
|                                                                                                    |
| Not Reported 2 2                                                                                                    |
| DCMA 80 80                                                                                                    |

### PCARSS 3.0 STUDENT WORKBOOK

Module 4: PCARSS Cubes

3. Drilling down

In this exercise, you will practice drilling down the data cube.

| Exercise Steps: |                                                                                                    |  |  |  |  |
|-----------------|----------------------------------------------------------------------------------------------------|--|--|--|--|
| 1.              | <i>Open</i> <b>Overage Cases Cube</b> by double-clicking on the Internet Explorer's icon next to it. |  |  |  |  |
| 2.              | In the cube view, <i>click</i> on <b>By Property Class</b> .                                         |  |  |  |  |
| 3.              | <i>Click</i> on <b>DCMA</b> .                                                                        |  |  |  |  |
| 4.              | Click on DCMA GROUND SYSTEMS AND MUNI-<br>TIONS DIVISION.                                            |  |  |  |  |
| 5.              | <i>Click</i> on <b>DCMA COMBAT VEHICLES DETROIT</b> (S2305A).                                        |  |  |  |  |
| 6.              | <i>Click</i> on DCMA COMBAT VEHICLES-INDIANAPO-<br>LIS/GRAND RAPIDS (S1501A).                        |  |  |  |  |
| 7.              | Click on CHARLA KENNEDY.                                                                             |  |  |  |  |
| 8.              | <i>Click</i> on <b>S1510A-0028</b> .                                                                 |  |  |  |  |
| The             | e result should look like the following:                                                             |  |  |  |  |

| ore | r                                                                                                    |               | 0      | verage        | Cases C       | ube           |        |               |               |        |               | IBM                 |
|-----|----------------------------------------------------------------------------------------------------|---------------|--------|---------------|---------------|---------------|--------|---------------|---------------|--------|---------------|---------------------|
| J   | II       44       S1501A-0028 ▼       Established Date ▼       Agency Department ▼       Contractor ▼       Case Type ▼       III       III |               |        |               |               |               |        |               | H 🕅 🕅         |        |               |                     |
|     | Number of Cases<br>as values                                                                                                    | <u>FY1999</u> | FY2001 | <u>FY2002</u> | <u>FY2003</u> | <u>FY2004</u> | FY2005 | <u>FY2006</u> | <u>FY2007</u> | FY2008 | <u>FY2009</u> | Established<br>Date |
|     | MATERIAL                                                                                                    | 0             | 0      | 0             | 0             | 0             | 0      | 0             | 0             | 1      | 0             | 1                   |
|     | SPECIAL<br>TOOLING                                                                                                    | 0             | 0      | 0             | 0             | 0             | 0      | 0             | 0             | 1      | 0             | 1                   |
|     | 51501A-<br>0028                                                                                                    | 0             | 0      | 0             | 0             | 0             | 0      | 0             | 0             | 1      | 0             | 1                   |
|     |                                                                                                    |               |        |               |               |               |        |               |               |        |               |                     |
| ŧ   | 🗏 • 🛄 • 💹 • 🖡                                                                                                    | Ē 🚺 🗄         | : 🏣 (  | 🔊 - 🔀         |               | <b>5</b> 🗄 🖞  | 2 🖻 •  | ? -           |               |        |               | 9 Ø                 |

### PCARSS 3.0 STUDENT WORKBOOK

Module 4: PCARSS Cubes

4. Expanding

In this exercise, you will practice expanding the data cube.

| Exercise Steps:                            |                                                                                                    |  |  |  |  |
|--------------------------------------------|----------------------------------------------------------------------------------------------------|--|--|--|--|
| 1.                                         | <i>Open</i> <b>Accepted Cases Cube</b> by double-clicking on the Internet Explorer's icon next to it.              |  |  |  |  |
| 2.                                         | In the cube view, <i>move</i> the <b>mouse cursor</b> over the narrow cell above By Property Class.                |  |  |  |  |
| 3.                                         | <i>Right-click</i> on the <b>gray cell</b> .                                                                       |  |  |  |  |
| 4.                                         | From the drop-down menu, <i>click</i> on <b>Expand</b> to expand the By Property Class dimension.                  |  |  |  |  |
| 5.                                         | <i>Move</i> the <b>mouse cursor</b> over the narrow cell above DCMA.                                               |  |  |  |  |
| 6.                                         | <i>Right-click</i> on the <b>gray cell</b> .                                                                       |  |  |  |  |
| 7.                                         | From the drop-down menu, <i>click</i> on <b>Expand</b> to expand the DCMA dimension.                               |  |  |  |  |
| 8.                                         | <i>Move</i> the <b>mouse cursor</b> over the narrow cell<br>above DCMA AERONAUTICAL SYSTEMS DIVI-<br>SION.         |  |  |  |  |
| 9.                                         | <i>Right-click</i> on the <b>gray cell</b> .                                                                       |  |  |  |  |
| 10.                                        | From the drop-down menu, <i>click</i> on <b>Expand</b> to expand the DCMA AERONAUTICAL SYSTEMS DIVISION dimension. |  |  |  |  |
| The result should look like the following: |                                                                                                    |  |  |  |  |
#### PCARSS 3.0 STUDENT WORKBOOK

Module 4: PCARSS Cubes

| er                                 |              |                                       | Accepted Cases Cub                                           | e             |               |               |               |               |
|------------------------------------|--------------|---------------------------------------|--------------------------------------------------------------|---------------|---------------|---------------|---------------|---------------|
| IA AA PLCC                         | ) 👻 Establis | hed Date 🔻 Agency Department 🔻 Contr  | actor 🔻 Case Type 👻 Reportable 👻 MEASURES 👻                  |               |               |               |               |               |
|                                    |              |                                       |                                                              |               |               |               |               |               |
|                                    |              | Number of<br>as valu                  | Cases<br>les                                                 | <u>FY1999</u> | <u>FY2000</u> | <u>FY2001</u> | <u>FY2002</u> | <u>FY2003</u> |
| <u>By Property</u><br><u>Class</u> | <u>DCMA</u>  | DCMA AERONAUTICAL SYSTEMS<br>DIVISION | DCMA AIRCRAFT INTEGRATED MAINTENANCE<br>OPERATIONS (51100A)  | 0             | 0             | 0             | 0             | o             |
|                                    |              |                                       | DCMA AIRCRAFT PROPULSION OPERATIONS CENTER<br>(50710A)       | 0             | 0             | 0             | 0             | 0             |
|                                    |              |                                       | DCMA BELL HELICOPTER TEXTRON (54418A)                        | 0             | 0             | 0             | 0             | 1             |
|                                    |              |                                       | DCMA BOEING LONG BEACH (S0544A)                              | 0             | 0             | 0             | 0             | 0             |
|                                    |              |                                       | DCMA BOEING PHILADELPHIA (53916A)                            | 0             | 0             | 0             | 0             | 0             |
|                                    |              |                                       | DCMA BOEING ST. LOUIS (S2606A)                               | 2             | 0             | 1             | 1             | 0             |
|                                    |              |                                       | DCMA BOSTON (S2206A)                                         | 0             | 0             | 0             | 5             |               |
|                                    |              |                                       | DCMA LOCKHEED MARTIN FT. WORTH (54419A)                      | 0             | 0             | 0             | 0             |               |
|                                    |              |                                       | DCMA LOCKHEED MARTIN MARIETTA (51111A)                       | 0             | 0             | 0             | 0             |               |
|                                    |              |                                       | DCMA LOCKHEED MARTIN SYSTEMS INTEGRATION -<br>OWEGO (S3315A) | 0             | 0             | 0             | 0             | C             |
|                                    |              |                                       | DCMA LONG ISLAND (53309A)                                    | 0             | 0             | 0             | 1             |               |
|                                    |              |                                       | DCMA LOS ANGELES (S0512A)                                    | 0             | 0             | 1             | 2             |               |
|                                    |              |                                       | DCMA OHIO RIVER VALLEY (53605A)                              | 0             | 0             | 0             | 1             |               |
|                                    |              |                                       | DCMA PALMDALE (50303A)                                       | 0             | 0             | 0             | 0             |               |
|                                    |              |                                       | DCMA SANTA ANA (50513A)                                      | 0             | 0             | 0             | 1             |               |
|                                    |              |                                       | DCMA SIKORSKY AIRCRAFT (50707A)                              | 0             | 0             | 0             | 0             | (             |
|                                    |              |                                       | DCMA TEXAS (54402A)                                          | 0             | 0             | 0             | 0             |               |
|                                    |              |                                       | DCMA TWIN CITIES (52401A)                                    | 0             | 2             | 0             | 2             |               |
|                                    |              |                                       | DCMA AERONAUTICAL SYSTEMS DIVISION                           | 2             | 2             | 2             | 13            | 14            |
|                                    |              | DCMA GROUND SYSTEMS AND               | DCMA COMBAT VEHICLES DETROIT (52305A)                        | 0             | 0             | 0             | 3             |               |
|                                    |              | MUNITIONS DIVISION                    | DCMA MUNITIONS AND SUPPORT SYSTEMS<br>SPRINGFIELD (S3101A)   | 0             | 0             | 0             | 1             | :             |
|                                    |              |                                       | DCMA SOLDIER SYSTEMS AND CAP - PHOENIX<br>(50302A)           | 0             | 0             | 0             | 1             |               |
|                                    |              |                                       | DCMA SURFACE COMMUNICATION AND SUPPORT                       |               |               |               |               |               |
|                                    |              |                                       |                                                              |               |               |               |               |               |

#### PCARSS 3.0 STUDENT WORKBOOK

Module 4: PCARSS Cubes

5. Nesting

In this exercise, you will practice nesting data in the cube.

Exercise Steps:

- 1. *Open* **Active Cases Cube** by double clicking on the Internet Explorer's icon next to it.
- 2. From the Dimensions Folder, *left-click* on the **Contractor folder** to select it.
- 3. *Right –click* on **Contractor folder**. A drop-down menu appears.
- 4. From the drop-down menu, *select* **Nest Rows**.

The result should look like the following:

| ore | r                                            |                                                                         |               | Α             | ccepted       | Cases         | Cube          |               |               |               |               |        |               |               | I                   |
|-----|----------------------------------------------|-------------------------------------------------------------------------|---------------|---------------|---------------|---------------|---------------|---------------|---------------|---------------|---------------|--------|---------------|---------------|---------------------|
| J   | N M PLCO                                     | ✓ Established Date ✓ A                                                  | gency Depa    | rtment 🔻      | Contracto     | or 🔻 Cas      | е Туре 💌      | Reportab      | le 🔻 ME/      | ASURES 🔻      |               |        |               |               | 10 N 🔃 I            |
|     | Nun                                          | nber of Cases<br>as values                                              | <u>FY1999</u> | <u>FY2000</u> | <u>FY2001</u> | <u>FY2002</u> | <u>FY2003</u> | <u>FY2004</u> | <u>FY2005</u> | <u>FY2006</u> | <u>FY2007</u> | FY2008 | <u>FY2009</u> | <u>FY2010</u> | Established<br>Date |
|     | <u>By</u><br><u>Property</u><br><u>Class</u> | <u>DCMA</u><br><u>AERONAUTICAL</u><br><u>SYSTEMS</u><br><u>DIVISION</u> | 2             | 2             | 4             | 20            | 16            | 50            | 61            | 139           | 783           | 4,377  | 4,888         | 0             | 10,342              |
|     |                                              | DCMA GROUND<br>SYSTEMS AND<br>MUNITIONS<br>DIVISION                     | 0             | 0             | 0             | 7             | 3             | 6             | 11            | 41            | 334           | 1,512  | 1,841         | 0             | 3,755               |
|     |                                              | <u>DCMA</u><br>INTERNATIONAL<br>DIVISION                                | 0             | 0             | 0             | 1             | 3             | 1             | 10            | 21            | 25            | 205    | 125           | 0             | 391                 |
|     |                                              | DCMA NAVAL SEA<br>SYSTEMS<br>DIVISION                                   | 0             | 0             | 0             | 7             | 4             | 8             | 9             | 35            | 207           | 1,409  | 1,369         | 0             | 3,048               |
|     |                                              | DCMA SPACE AND<br>MISSILE SYSTEMS<br>DIVISION                           | 0             | 0             | 7             | 10            | 6             | 13            | 26            | 43            | 375           | 2,528  | 2,773         | 0             | 5,781               |
| L.  |                                              | Not Reported                                                            | 1             | 0             | 1             | 0             | 0             | 1             | 0             | 9             | 120           | 30     | 21            | 42            | 225                 |
|     |                                              | Contractor                                                              | 3             | 2             | 12            | 45            | 32            | 79            | 117           | 288           | 1,844         | 10,061 | 11,017        | 42            | 23,542              |
|     | PLCO                                         |                                                                         | 3             | 2             | 12            | 45            | 32            | 79            | 117           | 288           | 1,844         | 10,061 | 11,017        | 42            | 23,542              |
| E   | I • 🔟 • 💹                                    | - 🖅 🚺 🔛 🔚 (                                                             | 🔊 - 🔀         | <b>:</b>      | <b>H</b> %    | ))<br>   🗋 •  | ? -           |               |               |               |               |        |               |               |                     |

#### PCARSS 3.0 STUDENT WORKBOOK

Module 4: PCARSS Cubes

6. Using Tools

In this exercise, you will practice using chart tools.

| Exe | ercise Steps:                                                                                         |
|-----|----------------------------------------------------------------------------------------------------|
| 1.  | <i>Open</i> <b>Accepted Cases Cube</b> by double clicking on the Internet Explorer's icon next to it. |
| 2.  | <i>Click</i> on the <b>plus sign</b> next to PLCO                                                     |
| 3.  | <i>Click</i> on the <b>plus sign</b> next to By Property Class                                        |
| 4.  | <i>Right-click</i> on <b>DCMA</b> and then <i>select</i> <b>Replace Rows</b> .                        |
| 5.  | Form the tool bar, <i>click</i> on <b>Chart icon</b> .                                                |
| The | e result should look like the following:                                                              |

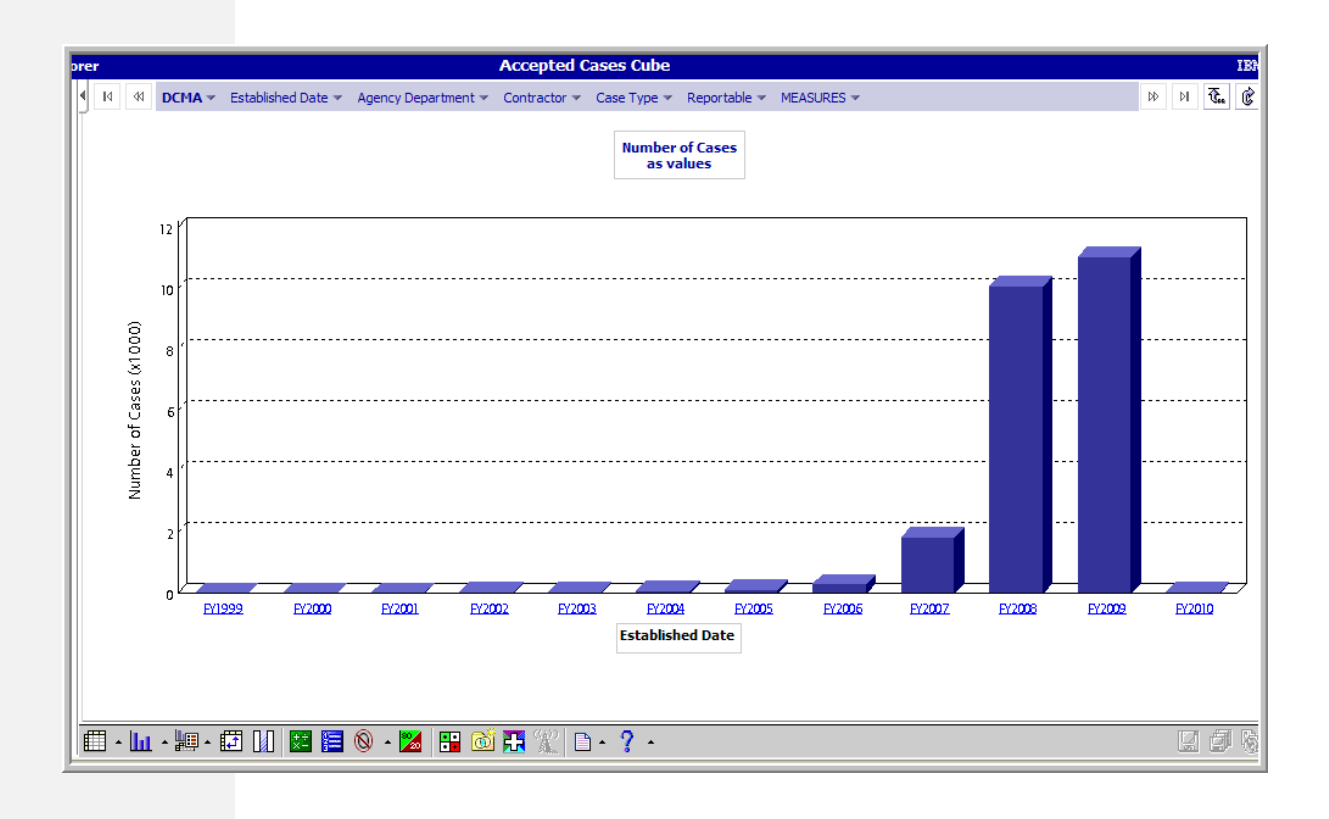

#### PCARSS 3.0 STUDENT WORKBOOK

Module 4: PCARSS Cubes

#### Lesson Three: Using PCARSS CUBES

#### Lesson Three Exercises

You have been asked to do a trend analysis of the DCMA's accepted cases of the last 10 years. Specifically, you need to find out the information for DCMA's SPECIAL PROGRAMS DIVI-SION in the fiscal year 2009. The following exercise will guide you through the steps on how to collect the data you need.

- 1. Open Accepted Cases Cube by double-clicking on the Internet Explorer's icon next to it.
- 2. *Click* on the **plus sign** next to PLCO.
- 3. *Click* on the **plus sign** next to By Property Class
- 4. *Right-click* on **DCMA** and from the drop-down menu, *select* **Filter**.
- 5. *Write* down the **number** for DCMA for each year during the last 10 years.
- 6. *Click* on **DCMA SPECIAL PROGRAMS DIVISION**.
- 7. *Click* on **FY2009**.
- 8. *Write* down the **number** for each month of the FY2009.

The result should look like the following:

| pre | er                                                  | _          |              |           | Accept          | ed Cases     | Cube                         |            |                 |                 |                 |          |          | 1        |
|-----|-----------------------------------------------------|------------|--------------|-----------|-----------------|--------------|------------------------------|------------|-----------------|-----------------|-----------------|----------|----------|----------|
| J   | IA AA DCMA SPECT                                    | IAL PROGRA | MS DIVISIO   | N - FY200 | 9 👻 Agency      | y Department | <ul> <li>Contract</li> </ul> | tor 👻 Case | Type 🔻 Rep      | ortable 🔻 🛛 N   | 1EASURES 🛩      |          | ÞÞ       | ⊳I 🔁     |
| l   | Number of Cases<br>as values                        | 2008/0ct   | 2008/Nov     | 2008/Dec  | <u>2009/Jan</u> | 2009/Feb     | 2009/Mar                     | 2009/Apr   | <u>2009/May</u> | <u>2009/Jun</u> | <u>2009/Jul</u> | 2009/Auq | 2009/Sep | FY2009   |
|     | DCMA<br>SPECIAL<br>PROGRAMS<br>DIVISION<br>(S5101A) | 0          | 0            | 0         | 0               | 0            | 0                            | 0          | 0               | 0               | 0               | 0        | 0        | 0        |
| l   | DCMA<br>SPECIAL<br>PROGRAMS<br>DIVISION             | 0          | 0            | 0         | 0               | 0            | 0                            | 0          | 0               | 0               | 0               | 0        | 0        | 0        |
|     | II • 🔟 • 💹 • 🗊                                      |            | <b>=</b> 🔕 - | <b>2</b>  | 🎽 🕂 🕱           | □ • ?        | •                            |            |                 |                 |                 |          |          | <u> </u> |

#### PCARSS 3.0 STUDENT WORKBOOK

Module 4: PCARSS Cubes

#### **Lesson Four: Advanced Topics**

| Lesson Four Review<br>Questions | 1. The four operation types are: Arithmetic, Percentage, Ana-<br>lytic, and Financial.                                                                                                    |
|---------------------------------|----------------------------------------------------------------------------------------------------|
|                                 | a. True<br>b. False                                                                                                    |
|                                 | 2. Which of the following is not true about ranking?                                                                                                    |
|                                 | a. Ranking allows you to rank the data either in ascending<br>or descending order                                                                                                    |
|                                 | <ul> <li>b. You can also limit the ranking to the criteria you set</li> <li>c. You can also create your own rank name that you like</li> <li>d. Ranking allows you to rank the data in only descending order</li> </ul>                      |
|                                 | 3. In the data cube, an exception means that the value in a data cell is either higher or lower than an expected standard.                                                                                                    |
|                                 | a. True<br>b. False                                                                                                    |
|                                 | 4. Which of the following is not true about custom subsets<br>The Custom Subsets tool allows you to create customized sub-<br>sets of dimensions that can better fit your need.                                                              |
|                                 | <ul> <li>To make subset dimensions stand out from predefined<br/>dimensions, the systems place two small circles on the<br/>folder icon indicating it is a custom subset</li> </ul>                                                          |
|                                 | <ul> <li>The Custom Subsets tool allows you to create custom-<br/>ized subsets of dimensions that can display more infor-<br/>mation</li> </ul>                                                                                              |
|                                 | c. To make subset dimensions stand out from predefined dimensions, the systems highlight the folder that contains a custom subset.                                                                                                    |
|                                 | 5. Which of the following is not true about Drill Through?                                                                                                    |
|                                 | <ul> <li>a. Drill Through allows you to generate a detailed report of the selected dimensions</li> <li>b. Drill Through tool will generate a report of 'underneath' data that you would have to drill through the cube to look at</li> </ul> |
|                                 |                                                                                                    |

#### PCARSS 3.0 STUDENT WORKBOOK

Module 4: PCARSS Cubes

- c. Drill through generates a report of what is shown on the screen
- d. Drill through is not the same as drill down.

**Lesson Four Exercises:** 

1. Calculation

In this exercise, you will calculate the average number of accepted cases for DCMA divisions from FY 1999 to FY2010.

| Exe | rcise Steps:                                                                                                    |
|-----|----------------------------------------------------------------------------------------------------|
| 1.  | <i>Open</i> <b>Accepted Cases Cube</b> by double clicking on the Internet Explorer's icon next to it.                                                                            |
| 2.  | <i>Click</i> on the <b>plus sign</b> next to PLCO.                                                                                                    |
| 3.  | <i>Click</i> on the <b>plus sign</b> next to By Property Class.                                                                                                    |
| 4.  | <i>Right-click</i> on <b>DCMA</b> and then <i>select</i> <b>Replace Rows.</b>                                                                                                    |
| 5.  | <i>Click</i> on the <b>left side</b> of DCMA GROUND SYS-<br>TEMS AND MUNITIONS DIVISION to select the<br>row. To perform calculation, you must select a<br>row or columns first. |
| 6.  | From the tool bar, <i>click</i> on <b>Calculation tool</b> . Calculation tool dialog box pops up.                                                                                |
| 7.  | From the Operation type drop-down list, <i>select</i> <b>Analytic</b> .                                                                                                    |
| 8.  | From Operation drop-down list, select Average.                                                                                                    |
| 9.  | In the Calculation name field, type <b>DCMA Aver-</b> age.                                                                                                    |
| 10. | Under Includes Categories list box, <i>click</i> on <b>Select All</b> to select all DCMA divisions.                                                                              |
| 11. | <i>Click</i> <b>OK</b> to perform analytic calculation.                                                                                                    |
| The | result should look like the following:                                                                                                    |

#### PCARSS 3.0 STUDENT WORKBOOK

Module 4: PCARSS Cubes

| orer |                                                  |               |               | Acce          | pted Ca       | ses Cub  | e             |               |          |               |        |               |               |                     |
|------|--------------------------------------------------|---------------|---------------|---------------|---------------|----------|---------------|---------------|----------|---------------|--------|---------------|---------------|---------------------|
| J    | I                                                | Date 🔻 🗚      | igency Dep    | artment 🔻     | Contrac       | tor 👻 Ca | ase Type 🤊    | Reporta       | able 👻 M | EASURES       | ~      |               |               | ▷ ▷ <del>(</del>    |
|      | Number of Cases<br>as values                     | <u>FY1999</u> | <u>FY2000</u> | <u>FY2001</u> | <u>FY2002</u> | FY2003   | <u>FY2004</u> | <u>FY2005</u> | FY2006   | <u>FY2007</u> | FY2008 | <u>FY2009</u> | <u>FY2010</u> | Established<br>Date |
|      | DCMA AERONAUTICAL<br>SYSTEMS DIVISION            | 2             | 2             | 2             | 13            | 14       | 19            | 60            | 130      | 657           | 3,543  | 4,387         | 21            | 8,850               |
|      | DCMA GROUND<br>SYSTEMS AND<br>MUNITIONS DIVISION | 0             | 0             | 3             | 7             | 4        | 6             | 7             | 30       | 207           | 1,210  | 1,002         | 14            | 2,490               |
|      | <u>DCMA</u><br>INTERNATIONAL<br>DIVISION         | 1             | 0             | 0             | 1             | 4        | 7             | 13            | 44       | 212           | 1,048  | 1,302         | 0             | 2,632               |
|      | DCMA NAVAL SEA<br>SYSTEMS DIVISION               | 0             | 0             | 1             | 9             | 5        | 5             | 6             | 16       | 319           | 1,906  | 1,808         | 2             | 4,077               |
|      | DCMA SPACE AND<br>MISSILE SYSTEMS<br>DIVISION    | 0             | 0             | 6             | 15            | 5        | 13            | 24            | 42       | 276           | 2,059  | 2,335         | 2             | 4,777               |
|      | DCMA SPECIAL<br>PROGRAMS DIVISION                | 0             | 0             | 0             | 0             | 0        | 0             | 0             | 0        | 0             | 0      | 0             | 1             | 1                   |
|      | Not Reported                                     | 0             | 0             | 0             | 0             | 0        | 29            | 7             | 26       | 173           | 295    | 183           | 3             | 716                 |
|      | DCMA Average                                     | 0             | 0             | 2             | 6             | 5        | 11            | 17            | 41       | 263           | 1,437  | 1,574         | 6             | 3,363               |
|      | DCMA                                             | 3             | 2             | 12            | 45            | 32       | 79            | 117           | 288      | 1,844         | 10,061 | 11,017        | 42            | 23,542              |
|      | - 🛄 - 🕮 - 🗊 🚺                                    | 2 🔚 🔇         | ) - 🔀         | <b>:</b>      | i 🕂 🖞         | 2        | ? -           |               |          |               |        |               |               | 29                  |

#### PCARSS 3.0 STUDENT WORKBOOK

Module 4: PCARSS Cubes

2. Ranking

In this exercise, you will practice the ranking tool.

| Exei | rcise Steps:                                                                                          |
|------|----------------------------------------------------------------------------------------------------|
| 1.   | <i>Open</i> <b>Accepted Cases Cube</b> by double-clicking on the Internet Explorer's icon next to it. |
| 2.   | <i>Click</i> on the <b>plus sign</b> next to PLCO.                                                    |
| 3.   | <i>Click</i> on the <b>plus sig</b> n next to By Property Class.                                      |
| 4.   | <i>Right-click</i> on <b>DCMA</b> and then <i>select</i> <b>Replace Rows</b> .                        |
| 5.   | <i>Click</i> on the <b>white space</b> above <b>FY2008</b> to select the column.                      |
| 6.   | From the tool bar, <i>click</i> on <b>rank tool</b> .                                                 |
| 7.   | From the <b>Sorting order</b> drop-down list, <i>select</i> <b>Ascending</b> .                        |
| 8.   | <i>Change</i> the <b>rank number</b> by the Show ordinals drop-down list from 10 to 3.                |
| 9.   | <i>Type</i> <b>Top 3 Divisions</b> in the Rank name field.                                            |
| 10.  | Click <b>OK</b> to start ranking.                                                                     |
| The  | result should look like the following:                                                                |

#### PCARSS 3.0 STUDENT WORKBOOK

Module 4: PCARSS Cubes

| 4 44 DCMA → Estab                                          | lished Date   | 🔻 Ageno             | :y Departm    | Accept        | ed Case       | <b>s Cube</b><br>Case T | ype マ R       | eportable     | ✓ MEASU       | JRES 🔻        |                                       |               | ÞÞ            | DI 😨              |
|------------------------------------------------------------|---------------|---------------------|---------------|---------------|---------------|-------------------------|---------------|---------------|---------------|---------------|---------------------------------------|---------------|---------------|-------------------|
| Number of Cases<br>as values                               | <u>FY1999</u> | <u>FY2000</u>       | <u>FY2001</u> | <u>FY2002</u> | <u>FY2003</u> | <u>FY2004</u>           | <u>FY2005</u> | <u>FY2006</u> | <u>FY2007</u> | <u>FY2008</u> | ∆<br><u>Top 3</u><br><u>Divisions</u> | <u>FY2009</u> | <u>FY2010</u> | Establisl<br>Date |
| DCMA<br>AERONAUTICAL<br>SYSTEMS<br>DIVISION                | 2             | 2                   | 2             | 13            | 14            | 19                      | 60            | 130           | 657           | 3,543         | 1                                     | 4,387         | 21            | 8,                |
| DCMA SPACE<br>AND MISSILE<br>SYSTEMS<br>DIVISION           | 0             | 0                   | 6             | 15            | 5             | 13                      | 24            | 42            | 276           | 2,059         | 2                                     | 2,335         | 2             | 4                 |
| <u>DCMA NAVAL SEA</u><br><u>SYSTEMS</u><br><u>DIVISION</u> | 0             | 0                   | 1             | 9             | 5             | 5                       | 6             | 16            | 319           | 1,906         | 3                                     | 1,808         | 2             | 4                 |
| DCMA                                                       | 3             | 2                   | 12            | 45            | 32            | 79                      | 117           | 288           | 1,844         | 10,061        | NA                                    | 11,017        | 42            | 23                |
| p 3 Divisions displays top :                               | 3 ordinals.   |                     |               |               |               |                         |               |               |               |               |                                       |               |               |                   |
| • <b>  u] •      • [  ]</b> [                              |               | <b>-</b> 🔊 <b>-</b> | <b>X</b> :    | i 💕 🖥         |               | <b>⊳ </b> • <b>?</b>    | •             |               |               |               |                                       |               |               | U 6               |

#### PCARSS 3.0 STUDENT WORKBOOK

Module 4: PCARSS Cubes

3. Custom Subsets

In this exercise, you will practice the custom subsets tool.

| Exe | rcise Steps:                                                                                                    |
|-----|----------------------------------------------------------------------------------------------------|
| 1.  | <i>Open</i> <b>Accepted Cases Cube</b> by double-clicking on the Internet Explorer's icon next to it.                                                                                             |
| 2.  | Click on Custom Subsets Tool.                                                                                                    |
| 3.  | <i>Type</i> <b>2005 to 2009</b> in the Custom Subset Name filed.                                                                                                    |
| 4.  | <i>Select</i> Established Date from the Dimension drop-down box.                                                                                                    |
| 5.  | <i>Click</i> on <b>Nex</b> t button.                                                                                                    |
| 6.  | <i>Hold down</i> the <b>Ctrl key</b> , <i>select</i> <b>FY2005</b> through-<br>out FY2009 from the Available Categories.                                                                          |
| 7.  | <i>Click</i> on the <b>green right arrow</b> to set the selected categories.                                                                                                    |
| 8.  | Click Finish.                                                                                                    |
| 9.  | From the dimensions folder, <i>click</i> on the <b>plus</b><br><b>sign</b> beside the Established Date. A new subset<br>folder 2005 to 2009 has been added to the<br>Established Date dimensions. |
| The | e result should look like the following:                                                                                                    |

#### PCARSS 3.0 STUDENT WORKBOOK

Module 4: PCARSS Cubes

| IBM Cognos PowerPlay Web Expl | orer | A                            | ccepted ( | Cases C  | ube           |          |          |              |
|-------------------------------|------|------------------------------|-----------|----------|---------------|----------|----------|--------------|
| Accepted Cases Cube           | 1    | I4 41 PLCO <b>▼ 2005</b>     | to 2009 🔻 | Agency D | )epartment    | t 🔻 Cont | ractor 🔻 | )÷ F         |
| Established Date              |      | Number of Cases<br>as values | FY2005    | FY2006   | <u>FY2007</u> | FY2008   | FY2009   | 2005 to 2009 |
| ±                             |      | By Property Class            | 117       | 288      | 1,844         | 10,061   | 11,017   | 23,327       |
|                               |      | PLCO                         | 117       | 288      | 1,844         | 10,061   | 11,017   | 23,327       |
|                               |      |                              |           |          |               |          |          |              |
|                               |      | • 🔟 • 💹 • 🛃 [                |           | - 🔕      | 2             | 🕺 🚺      |          | <b>`·?·</b>  |

#### PCARSS 3.0 STUDENT WORKBOOK

Module 4: PCARSS Cubes

4. Custom Exception Highlighting

In this exercise, you will practice the Custom Exception Highlighting tool.

| Exe                 | Exercise Steps:                                                                                                    |  |  |  |  |  |
|---------------------|----------------------------------------------------------------------------------------------------|--|--|--|--|--|
| 1.                  | <i>Open</i> <b>Accepted Cases Cube</b> by double clicking on the Internet Explorer's icon next to it.                                                                                                    |  |  |  |  |  |
| 2.                  | <i>Click</i> on <b>Custom Exception Highlighting</b> tool icon.                                                                                                    |  |  |  |  |  |
| 3.                  | From the exception dialog box, <i>click</i> on <b>Add</b> .                                                                                                    |  |  |  |  |  |
| 4.                  | <i>Type</i> <b>Low Accepted Cases</b> for your exception definition in the Exception Name field.                                                                                                    |  |  |  |  |  |
| 5.                  | In the <b>From:</b> drop-down box, <i>select</i> <b>Minimum</b> and in the <b>To:</b> drop-down box <i>type</i> <b>9</b> .                                                                                                    |  |  |  |  |  |
| 6.                  | From the first pop-up box under Text, <i>select</i> the <b>red color</b> .                                                                                                    |  |  |  |  |  |
| 7.                  | From the first pop-up box under Cell, <i>select</i> the <b>yellow color</b> .                                                                                                    |  |  |  |  |  |
| 8.                  | Click on <b>OK</b> .                                                                                                    |  |  |  |  |  |
| 9.                  | In the cube view, <i>click</i> on the <b>white space</b> above<br>FY199 to select the column. <i>Hold down</i> the <b>CTRL</b><br><b>key</b> to make multiple selection from FY2000 to<br>FY2010 and then <i>click</i> on <b>Apply.</b> |  |  |  |  |  |
| All<br>ligh<br>foll | All the cells that have the value below 10 are high-<br>lighted as exception. The result should look like the<br>following:                                                                                                    |  |  |  |  |  |

#### PCARSS 3.0 STUDENT WORKBOOK

Module 4: PCARSS Cubes

| re                                                                      | rer Accepted Cases Cube                                                                                     |                             |             |        |               |          |        |          |               |        |        |        |        |               |             |      |       |
|-------------------------------------------------------------------------|----------------------------------------------------------------------------------------------------|-----------------------------|-------------|--------|---------------|----------|--------|----------|---------------|--------|--------|--------|--------|---------------|-------------|------|-------|
| Ŀ                                                                       | J II 🐠 DCMA 🗸 Established Date 🗸 Agency Department 🗸 Contractor 🗸 Case Type 🗸 Reportable 🗸 MEASURES 🗸 🕪 M 🕃 |                             |             |        |               |          |        |          |               | ₹.     |        |        |        |               |             |      |       |
| Number of Cases<br>as values <u>FY1999</u>                              |                                                                                                    |                             | <u>1999</u> | FY2000 | <u>FY2001</u> | FY2002   | FY2003 | FY2004   | <u>FY2005</u> | FY2006 | FY2007 | FY2008 | FY2009 | <u>FY2010</u> | Established | Date |       |
| L                                                                       | DCMA AERONAU                                                                                                | TICAL SYSTEMS DIVISION      |             | 2      | 2             | 2        | 13     | 14       | 19            | 60     | 130    | 657    | 3,543  | 4,387         | 21          |      | 8,850 |
| L                                                                       | DCMA GROUND S                                                                                               | SYSTEMS AND MUNITIONS DIVIS | 510N        | 0      | 0             | 3        | 7      | 4        | 6             | 7      | 30     | 207    | 1,210  | 1,002         | 14          |      | 2,490 |
| L.                                                                      | DCMA INTERNAT                                                                                               | IONAL DIVISION              |             | 1      | 0             | 0        | 1      | 4        | 7             | 13     | 44     | 212    | 1,048  | 1,302         | 0           |      | 2,632 |
| L.                                                                      | DCMA NAVAL SEA                                                                                              | A SYSTEMS DIVISION          |             | 0      | 0             | 1        | 9      | 5        | 5             | 6      | 16     | 319    | 1,906  | 1,808         | 2           |      | 4,077 |
| L                                                                       | DCMA SPACE ANI                                                                                              | D MISSILE SYSTEMS DIVISION  |             | 0      | 0             | 6        | 15     | 5        | 13            | 24     | 42     | 276    | 2,059  | 2,335         | 2           |      | 4,777 |
| L                                                                       | DCMA SPECIAL P                                                                                              | PROGRAMS DIVISION           |             | 0      | 0             | 0        | 0      | 0        | 0             | 0      | 0      | 0      | 0      | 0             | 1           |      | 1     |
| L                                                                       | Not Reported                                                                                                |                             | _           | 0      | 0             | 0        | 0      | 0        | 29            | 7      | 26     | 173    | 295    | 183           | 3           |      | 716   |
|                                                                         | DCHA                                                                                                    |                             |             | 3      | ~             | 12       | 45     | JZ       | /3            | 11/    | 200    | 1,044  | 10,001 | 11,017        | 42          | 2    | 3,342 |
| L                                                                       |                                                                                                    |                             |             |        |               |          |        |          |               |        |        |        |        |               |             |      |       |
| ŀ                                                                       | Exceptions<br>Defined Exceptions                                                                            | 5:                          | Add         |        | E             | xceptior | Name:  | Low Acce | pted Cas      | es     |        |        |        |               |             |      |       |
| L                                                                       | Low Accepted Cas                                                                                            | ses                         | <u>Auu</u>  |        | F             | rom:     |        | To:      |               | Col    | ors:   |        |        |               |             |      |       |
| L                                                                       |                                                                                                    |                             | Edit        |        | м             | linimum  |        | 9        |               |        | 17     | 2345   |        |               |             |      |       |
| L                                                                       |                                                                                                    |                             | Delete      |        |               |          |        |          |               |        |        |        |        |               |             |      |       |
| L                                                                       |                                                                                                    |                             |             |        |               |          |        |          |               |        |        |        |        |               |             |      |       |
|                                                                         |                                                                                                    |                             |             |        |               |          |        |          |               |        |        |        |        |               |             |      |       |
| To apply an exception, select a row, column or measure in the crosstab. |                                                                                                    |                             |             |        |               |          |        |          |               |        |        |        |        |               |             |      |       |
| OK Cancel Apply                                                         |                                                                                                    |                             |             |        |               |          |        |          |               |        |        |        |        |               |             |      |       |
| 🖽 • 🔟 • 🛱 Ͷ 📓 🔚 🎯 • 📓 🔯 🕂 🎇 🗅 • ? •                                     |                                                                                                    |                             |             |        |               |          |        |          | Iø            |        |        |        |        |               |             |      |       |

#### PCARSS 3.0 STUDENT WORKBOOK

Module 5: Ad Hoc Reports

### Module 5: Ad Hoc Reports

| Lesson One Review    | 1. Which of the following is a true statement about Ad hoc?                                                                                        |  |  |  |  |  |  |  |
|----------------------|----------------------------------------------------------------------------------------------------|--|--|--|--|--|--|--|
| Questions            | <ul> <li>Ad hoc is a Latin phrase which means "for other pur-<br/>pose"</li> </ul>                                                                 |  |  |  |  |  |  |  |
|                      | <ul> <li>b. Ad hoc is a Latin phrase which means "for modifica-<br/>tion"</li> </ul>                                                               |  |  |  |  |  |  |  |
|                      | <ul> <li>c. Ad hoc is a Latin phrase which means "for adaptation".</li> <li>d. Ad hoc is a Latin phrase which means "for this purpose".</li> </ul> |  |  |  |  |  |  |  |
|                      | 2. Which of the following is NOT a true statement about Ad hoc Report?                                                                             |  |  |  |  |  |  |  |
|                      | a. An Ad Hoc report provides you with great flexibility to                                                                                         |  |  |  |  |  |  |  |
|                      | b. An Ad Hoc report provides you with great flexibility to                                                                                         |  |  |  |  |  |  |  |
|                      | change the display of selected data<br>c. An Ad Hoc report provides you with great flexibility to                                                  |  |  |  |  |  |  |  |
|                      | Report the data in different format<br>d. Only B and C are true statement.                                                                         |  |  |  |  |  |  |  |
|                      | 3. Which of the following is NOT true about Ad Hoc Query?                                                                                          |  |  |  |  |  |  |  |
|                      | a. An ad hoc query is a query that you use to obtain infor                                                                                         |  |  |  |  |  |  |  |
|                      | h An ad hoc query is a query that is predefined                                                                                                    |  |  |  |  |  |  |  |
|                      | c. An ad hoc query is a query that is not routinely per-                                                                                           |  |  |  |  |  |  |  |
|                      | d. An ad hoc query is also called non-standard inquiry.                                                                                            |  |  |  |  |  |  |  |
| Lesson One Exercises | 1. Insert Data                                                                                                    |  |  |  |  |  |  |  |
|                      | In this exercise, you will practice inserting date into the ad hoc report.                                                                         |  |  |  |  |  |  |  |
|                      | Exercise Steps                                                                                                    |  |  |  |  |  |  |  |
|                      | 1. <i>Select</i> <b>Insert Data</b> from the main menu if it is not selected.                                                                      |  |  |  |  |  |  |  |
|                      | 2. <i>Click</i> the "+" sign to expand the data table.                                                                                             |  |  |  |  |  |  |  |
|                      | 2 Coloct a <b>data field</b> and then aliak on the <b>lagent</b>                                                                                   |  |  |  |  |  |  |  |

Module 5: Ad Hoc Reports

#### PCARSS 3.0 STUDENT WORKBOOK

2. Edit data

In this exercise, you will practice editing data the ad hoc report.

| Exe | Exercise Steps:                                                                           |  |  |  |  |  |
|-----|-------------------------------------------------------------------------------------------|--|--|--|--|--|
| 1.  | Select Edit Data from the main Menu.                                                      |  |  |  |  |  |
| 2.  | <i>Click</i> the <b>column heading</b> of the data field in the report area to select it. |  |  |  |  |  |

3. *Select* the tools in the main menu to edit data.

#### 3. Change layout

In this exercise, you will practice changing layout of the ad hoc report

| Exe | Exercise Steps:                                         |  |  |  |  |  |
|-----|---------------------------------------------------------|--|--|--|--|--|
| 1.  | Select Change Layout from the main menu.                |  |  |  |  |  |
| 2.  | Select Change Border Styles from the options list.      |  |  |  |  |  |
| 3.  | Select <b>3 pt</b> from the <b>Width</b> drop-down box. |  |  |  |  |  |
| 4.  | Click OK.                                               |  |  |  |  |  |

#### PCARSS 3.0 STUDENT WORKBOOK

Module 5: Ad Hoc Reports

4. Run report

In this exercise, you will practice running the ad hoc report.

| Exe | Exercise Steps:                                 |  |  |  |  |
|-----|-------------------------------------------------|--|--|--|--|
| 1.  | Select Run Report from the main menu.           |  |  |  |  |
| 2.  | Select Preview with No Data.                    |  |  |  |  |
| 3.  | Select a desired format to generate the report. |  |  |  |  |
| 4.  | Select Run Report from the main menu.           |  |  |  |  |
| 5.  | Select Preview with No Data.                    |  |  |  |  |

6. *Select* a **desired format** to generate the report.

#### PCARSS 3.0 STUDENT WORKBOOK

**Appendix: Review Question Answers** 

### **Appendix: Review Question Answers**

#### **Module One Keys: User Roles and Processes**

#### (Highlighted choice is the correct answer)

**Lesson Two** 

1. Which of the following is NOT a task of the PLCO role?

- a. Create inventory schedules
- b. Issue disposition instructions
- c. Conduct workload mass transfers
- d. Modify plant clearance cases and referrals

2. What makes the Read-only Screener role different from the Screener role?

- a. The Read-only Screener cannot create alerts
- b. The Read-only Screener cannot create requisitions
- c. The Read-only Screener cannot search for inventory
- d. None of the above

3. Which tasks can the Administrator role perform?

- a. Workload mass transfers
- b. Editing the work of any user
- c. Approve requests from Support PLCOs to perform the work of a PLCO
- d. All of the above
- 4. What can the QAR role do?
  - a. View, edit, and complete inventory verification surveys
  - b. Create alerts
  - c. Conduct sales
  - d. Perform the tasks of the PLCO
- 5. Which of the following is NOT a task of the Contractor role?
  - a. Conduct sales authorized by the PLCO
  - b. Mark disposal actions complete
  - c. Create inventory schedules
  - d. Ship inventory

| DEFENSE O       | ONTRACT MANAGEMENT AGENCY                                                                                                    |
|-----------------|----------------------------------------------------------------------------------------------------|
| PCARSS 3.0 STUE | DENT WORKBOOK Appendix: Review Question Answers                                                                                                    |
| Module Two      | Keys: PLCO and Administrator Tasks                                                                                                    |
|                 | (Highlighted choice is the correct answer)                                                                                                    |
| Lesson One      | When uploading a flat file, the file must be in which of the fol-<br>lowing formats?                                                                                                    |
|                 | a. htm<br>b. ppt<br>c. doc<br>d <b>. txt</b>                                                                                                    |
| Lesson Three    | <ol> <li>After what time period does a rejected inventory schedule<br/>move to the Inactive tab?</li> </ol>                                                                                                    |
|                 | <ul> <li>a. 10 days</li> <li>b. 30 days</li> <li>c. <b>60 days</b></li> <li>d. 100 days</li> </ul>                                                                                                    |
|                 | 2. What is the standard format for an inventory schedule num-<br>ber?                                                                                                    |
|                 | <ul> <li>a. Your Prime CAGE followed by a reference number</li> <li>b. Your DoDAAC followed by a dash, a 3-digit sequence number, and the last digit of the current calendar year</li> <li>c. Your DoDAAC followed by a dash, a 3-digit sequence number, the last digit of the current calendar year, and the letter "R"</li> </ul> |
|                 | d. A 3-digit sequence number and the last digit of the cur-<br>rent calendar year followed by a dash and your DoDAAC                                                                                                    |
|                 | 3. List the correct order for the steps involved in creating an inventory schedule.                                                                                                    |
|                 | <ul> <li><u>4</u> Adding contacts</li> <li><u>3</u> Creating line items</li> <li><u>2</u> Entering contract information</li> <li><u>1</u> Entering the schedule reference number</li> <li><u>5</u> Routing to a PLCO</li> </ul>                                                                                                    |

#### PCARSS 3.0 STUDENT WORKBOOK

Appendix: Review Question Answers

4. Submitting schedules of excess inventory is a task of the Contractor.

- a. True
- b. False

5. Ulls are copied automatically when copying line items on an inventory schedule.

- a. True
- b. False

6. Check the statuses in which inventory schedules have the ability to be deleted:

- <u>x</u>Draft
- \_\_\_\_Submitted
- \_\_\_\_Accepted
- <u>x</u>Rejected

7. Check the statuses in which line items have the ability to be deleted:

- <u>x</u>Draft
- \_\_\_\_Submitted
- \_\_\_\_Accepted
- <u>x</u>Rejected
- 8. Contractors can search for inventory schedules.
  - a. True
  - False, only PLCOs and Administrators have search ability.

9. A PLCO can edit an inventory schedule in any of these statuses, except

- a. Disposition Action Complete
- b. Disposition Action Pending
- c. Accepted
- d. Submitted

#### PCARSS 3.0 STUDENT WORKBOOK

**Appendix: Review Question Answers** 

10. A Contractor CANNOT edit an inventory schedule in any of the following statuses except

- a. Case Assigned
- b. Submitted
- c. Accepted
- d. Rejected

11. A PLCO can edit a line item in any of these statuses, except

#### a. Disposition – Action Complete

- b. Disposition Action Pending
- c. Accepted
- d. Submitted

12. A Contractor CANNOT edit a line item in any of the following statuses except

- a. Case Assigned
- b. Submitted
- c. Accepted
- d. Rejected

13. To accept an inventory schedule, an FSC is required for each item.

- a. True
- b. False

14. After what time period does an inventory schedule become overdue if it has not yet been accepted or rejected?

- a. 3 days
- b. 10 days
- c. 30 days
- d. 200 days

15. What status does an inventory schedule go to after being unaccepted?

- a. Submitted
- b. Draft
- c. Rejected
- d. Disposition Action Complete

#### PCARSS 3.0 STUDENT WORKBOOK

Appendix: Review Question Answers

- 16. To reject an inventory schedule, PLCO remarks are required.
  - a. True
  - b. False
- 17. Screener rules automatically default to
  - a. 001 (WWW for 20 days, followed by GSA for 26 days)
  - b. 002 (WWW for 20 days)
  - c. 006 (GSA for 26 days)
  - d. 999 (No Screening)

18. When does a screener rule take effect?

- a. When a case is established
- b. When the screener rule is set or changed at the inventory schedule level
- c. After an inventory schedule is removed from a case and added to a new case, then the new case is established.
- d. Both A and C

19. Contractors must submit request for withdrawal; only PLCOs or Administrators can withdraw inventory schedules.

- a. True
- b. False

20. A line item can be withdrawn from an inventory schedule in

- a. Accepted status
- b. Case Assigned status
- c. Disposition Action Pending status
- d. Disposition Action Complete status
- 21. List the correct order for steps involved in shipping an item.
  - 2 Select an inventory schedule from the workload
  - 4 Select an item to ship
  - 1\_Click the Inventory Schedules link on the menu bar
  - 5 View the instructions and specify UIIs to ship if necessary
  - <u>3</u> Click the disposition link

#### PCARSS 3.0 STUDENT WORKBOOK

**Appendix: Review Question Answers** 

#### Lesson Four

1. After what time period does an accepted referral get removed from the workload?

- a. 10 days
- b. 30 days
- c. 60 days
- d. 100 days

2. When the receiver rejects are referral, the rejected referral remains under the receiver's Incoming tab for 60 days.

- a. True
- b. False, rejected referrals disappear from the receiver's workload upon rejection.

3. When the receiver accepts a referral, the inventory schedules on it are automatically assigned to a case.

- a. True
- b. False

4. When the receiver accepts a referral, the case is automatically established.

- a. True
- b. False, the case is automatically created, but will appear under the Draft tab of the case workload. You will need to establish the case.

5. What do all the inventory schedules assigned to a referral need to have in common?

- a. Prime contract number and Prime CAGE
- b. 1st-tier and 2nd-tier subcontractors
- c. Location CAGE
- d. All of the above

6. What status does an inventory schedule need to be in to be assigned to a referral?

- a. Draft
- b. Submitted
- c. Accepted
- d. Case Assigned

#### PCARSS 3.0 STUDENT WORKBOOK

**Appendix: Review Question Answers** 

- 7. What is the standard format for a referral number?
  - a. Your Prime CAGE followed by a dash and the letter R, followed by a 5-digit sequence number.
  - b. Your DoDAAC followed by a dash, a 3-digit sequence number, and the last digit of the current calendar year
  - c. Your DoDAAC followed by a dash, a 3-digit sequence number, the last digit of the current calendar year, and the letter "R"
  - d. A 3-digit sequence number and the last digit of the current calendar year followed by a dash and your DoDAAC

8. Check the statuses in which referrals have the ability to be edited:

- <u>x</u>Draft
- \_\_\_\_Submitted
- \_\_\_\_Withdrawn
- <u>x</u>Rejected

9. Check the statuses in which referrals have the ability to be deleted:

- <u>x</u>Draft
- \_\_\_\_Submitted
- \_\_\_\_Withdrawn
- <u>x</u>Rejected

10. Check the statuses in which referrals have the ability to be withdrawn:

- Draft
- <u>x</u>Submitted
- Accepted
- \_\_\_\_Rejected

11. When searching for referrals, PLCOs can only search their own workload.

- a. True
- b. False

#### PCARSS 3.0 STUDENT WORKBOOK

Lesson Five

Appendix: Review Question Answers

- 1. You can find your withdrawn cases under the Draft tab.
  - a. True
  - b. False, withdrawn cases are displayed under the inactive tab.

2. What do all the inventory schedules assigned to a case need to have in common?

- a. Prime contract number and Prime CAGE
- b. 1st-tier and 2nd-tier subcontractors
- c. Location CAGE
- d. All of the above

3. What status does an inventory schedule need to be in to be assigned to a case?

- a. Draft
- b. Submitted
- c. Accepted
- d. Rejected

4. What is the standard format for a case number?

- a. Your Prime CAGE followed by a dash and the letter R, followed by a 5-digit sequence number.
- b. Your DoDAAC followed by a dash, a 3-digit sequence number, and the last digit of the current calendar year
- c. Your DoDAAC followed by a dash, a 3-digit sequence number, the last digit of the current calendar year, and the letter "R"
- d. A 3-digit sequence number and the last digit of the current calendar year followed by a dash and your DoDAAC

5. When searching for cases, only Administrators can search the work of any user.

- a. True
- b. False

6. Cases can be edited in all of the following statues EXCEPT

- a. Established
- b. Screening Complete
- c. Withdrawn
- d. Closed

#### PCARSS 3.0 STUDENT WORKBOOK

Appendix: Review Question Answers

7. What happens when an inventory schedule is detached from a case?

- a. It goes to Withdrawn status
- b. It goes to Accepted status
- c. It goes to Submitted status
- d. It goes to Disposition Action Complete status

8. If you detach all of the inventory schedules from a case, the case will revert to Draft status.

- a. True
- b. False

9. If your case becomes overage, you will need to select an overage reason.

- a. True
- b. False

10. You can withdraw a case unless any item on it has a disposition code, requisition, or sale associated with it.

- a. True
- b. False

11. What happens to an inventory schedule when the case it is on is withdrawn?

- a. It goes to Withdrawn status
- b. It goes to Accepted status
- c. It goes to Submitted status
- d. It goes to Closed status

12. When a disposal code has been assigned to an item, the schedule gains Disposition – Action Pending status.

- a. True
- b. False

#### PCARSS 3.0 STUDENT WORKBOOK

#### **Appendix: Review Question Answers**

13. List the correct order for steps involved in issuing a final disposition code.

- 5 Issue a disposition code
- 2 Select a case from the workload
- 4\_Select an item to disposition
- 1\_Click the Cases link on the menu bar
- 6 Input shipping instructions
- 3\_Click the disposition link

14. A group disposition allows you to apply one disposition code to a group of cases.

- a. True
- b. False, group dispositions allow you to apply one disposition code to a group of inventory schedules on the same case.

15. List the correct order for steps involved in issuing a removing a disposition code.

- 5 Reduce the disposition quantity
- 2 Select a case from the workload
- 4 Select an item to remove the disposition code
- 1\_Click the Cases link on the menu bar
- 6\_Click the Submit button
- 3 Click the disposition link

16. A disposal action can be marked complete once the required inventory on the disposition has been shipped.

- a. True
- b. False

17. List the correct order for steps involved in removing action complete from a disposition.

- 5 Click the Remove Action Complete button
- 2 Select a case from the workload
- 4 Select an item with a completed disposition
- 1 Click the Cases link on the menu bar
- 3 Click the disposition link

# DEFENSE CONTRACT MANAGEMENT AGENCY PCARSS 3.0 STUDENT WORKBOOK Appendix: Review Question Answers

18. What needs to take place before a case can be closed?

- a. All items must have a disposition code
- b. All disposal actions must be marked complete
- c. Inventory verification survey must be completed
- d. A and B

19. List the correct order for steps involved in issuing one shipping address to multiple items in the case workload.

- 4\_Click the Save button
- 2\_Click the add shipping info link
- 1\_Click the Cases link on the menu bar
- 3\_Select affected items and enter shipping information

**Lesson Six** 

- 1. Shipped requisitions appear under the Active tab.
  - a. True
  - b. False, shipped requisitions appear under the inactive tab.
- 2. Rejected requisitions appear under the Inactive tab.
  - a. True
  - b. False

3. Until when can the PLCO or Administrator make changes to the approval or rejection quantities?

- a. The requisition is completed.
- b. The final disposition code is issued.
- c. The inventory has been shipped.
- d. None of the above.

4. After you click the Completed button, what status will the requisition have?

- a. Submitted
- b. Completed
- c. Shipping Instructions Issued
- d. Shipped

#### PCARSS 3.0 STUDENT WORKBOOK

**Appendix: Review Question Answers** 

5. Screeners can search for ANY inventory in PCARSS when searching for inventory to requisition.

- a. True
- b. False, Screeners cannot requisition items past their screening period (Screener rule 999 No Screening).

6. PLCOs can only search in their own workloads when searching for inventory to requisition.

- a. True
- b. False

7. Check the statuses where PLCOs and Administrators have the ability to edit a requisition:

- <u>x</u>Draft
- <u>x</u>Submitted
- Shipping Instructions Issued
- \_\_\_\_Shipped
- <u>x</u>Cancelled
- <u>x</u>Rejected

8. Check the statuses where Screeners have the ability to edit a requisition:

#### <u>x</u>Draft

- \_\_\_\_Submitted
- Shipping Instructions Issued
- \_\_\_\_Shipped
- <u>x</u>Cancelled
- <u>x</u>Rejected
- 9. Screeners can cancel their own requisitions.
  - a. True
  - b. False, a Screener can only submit a request to cancel a requisition. The PLCD will cancel the requisition on the Screener's behalf.
- 10. A PLCO is able to search for a requisition.
  - a. True
  - b. False

#### PCARSS 3.0 STUDENT WORKBOOK

Appendix: Review Question Answers

11. If you chose the DO – Donation disposition code, you will be required to select a school/organization for the donation.

- a. True
- b. False

#### **Lesson Seven**

1. The Active tab displays only your own work.

- a. True
- b. False

2. For Contractors, the sales workload contains the sales assigned to them the sales on the inventory in their workloads, and the sales assigned to their CAGE(s).

- a. True
- b. False

3. Once a sale has had the proceeds collected for all the lots, the sale will appear under which tab?

- a. Active
- b. Draft
- c. Inactive
- d. Completed
- 4. Only Administrators can search for sales.
  - a. True
  - b. False

5. Until what point can a PLCO edit a sale?

- a. When all the lots on the sale have been awarded
- b. When all bids on the sale have been completed
- c. When proceeds have been collected for all the lots on the sale
- d. When one lot on the sale has been awarded

| DEFENSE        | CONTRACT MA                 | NAGEMENT AGENCY gement                                                                                                    |
|----------------|-----------------------------|----------------------------------------------------------------------------------------------------|
| PCARSS 3.0 STU | DENT WORKBOOK               | Appendix: Review Question Answers                                                                                                    |
|                | 6. What<br>from a           | at status does the sale gain if you delete all the bidders<br>sale in All Bids Complete status?                                                                                                    |
|                | <b>a.</b><br>b.<br>c.<br>d. | It goes to Pending status<br>It goes to Draft status<br>It goes to Closed status<br>The status does not change                                                                                                    |
|                | 7. At v                     | vhat point does a sale gain Awarded status?                                                                                                    |
|                | <b>a.</b><br>b.<br>c.<br>d. | When all the lots on the sale have been awarded<br>When all bids on the sale have been completed<br>When proceeds have been collected for all the lots on<br>the sale<br>When one lot on the sale has been awarded |
|                | 8. Unt<br>pendir            | il what point can a PLCO revert a sale status back to ng?                                                                                                    |

- a. When all the lots on the sale have been awarded
- b. When all bids on the sale have been completed
- c. When proceeds have been collected for all the lots on the sale
- d. When one lot on the sale has been awarded

9. Check the steps you need to perform before you can delete a sale that is in All Bids Complete status.

- \_\_\_Remove all the bids
- x\_\_\_Remove all the bidders
- \_\_\_\_Remove all the lots
- x\_Cancel all awards that have been issued

**Lesson Eight** 

- 1. PLCOs can perform a mass transfer of their own work.
  - a. True
  - b. False
- 2. PLCOs are limited to transferring their own cases.
  - a. True
  - b. False

#### PCARSS 3.0 STUDENT WORKBOOK

Appendix: Review Question Answers

3. Transferring a case will also transfer its associated inventory schedules, requisitions, and sales.

- a. True
- b. False

4. PLCOs are limited to transferring their own inventory schedules.

- a. True
- b. False

5. Inventory schedules can only be transferred if they are on a case.

- a. True
- b. False, inventory schedules can only be transferred if they are NOT on a case. If they are on a case, you need to transfer the case instead.

#### **Module Three Keys: Using Pre-defined Reports**

#### (Highlighted choice is the correct answer)

**Lesson One** 

1. Once you have logged into eTools, the Reports Lists can be accessed by which of the following links?

- a. My page
- b. eTools
- c. Application
- d. None of the above
- 2. The file formats used to display reports are defined at:
  - a. the bottom of the Report List page
  - b. the top of the Report List page
  - c. The left side of the Report List page
  - d. The right side of the Report List page

3. To see data in a specific report format, you need to click the icon at the bottom of the Report List Page.

- a. True
- b. False

| DEFENSE        | ONTRACT MANAGEMENT AGENCY                                                                             |
|----------------|----------------------------------------------------------------------------------------------------|
| PCARSS 3.0 STU | ENT WORKBOOK Appendix: Review Question Answers                                                        |
|                | 4. When viewing report in HTML format, you use which of the following link to go to the next page?    |
|                | a. Next                                                                                               |
|                | b. Bottom                                                                                             |
|                | c. Page down                                                                                          |
|                | d. Page up                                                                                            |
| Lesson Two     | 1. To select a range of criteria (not multiple selection), which of the following key should be used? |
|                | a. Shift key                                                                                          |
|                | b. CTRL key                                                                                           |
|                | c. Alt key                                                                                            |
|                | d. Tab key                                                                                            |
|                | 2. You need to click on the button next to the list box to:                                           |
|                | a. Select a range of filters                                                                          |
|                | b. Repopulate the list box                                                                            |
|                | c. Select all the criteria                                                                            |
|                | d. Select all the data                                                                                |
|                |                                                                                                    |
| Module Fou     | Keys: PCARSS CUBES                                                                                    |

#### (Highlighted choice is the correct answer)

Lesson One

100.0

1. Which of the following is NOT a component of the cube?

- a. Cube view
- b. Dimensions folder
- c. Toolbar
- d. List box

2. The information displayed in the dimension folders is in the form of :

- a. A parallel
- b. A hierarchy
- c. A list box
- d. Pop-up menu

| DEFENSE         |                             | NAGEMENT AGENCY gement                                                                                              |
|-----------------|-----------------------------|----------------------------------------------------------------------------------------------------|
| PCARSS 3.0 STUI | DENT WORKBOOK               | Appendix: Review Question Answers                                                                                   |
|                 | 3. The                      | dimensions folders is located at the:                                                                               |
|                 | a.<br><b>b.</b>             | Bottom of the cube view<br>Left of the cube view                                                                    |
|                 | c.<br>d.                    | Bottom of the cube view                                                                                             |
|                 | The to                      | olbar is used to manipulate how data are displayed.                                                                 |
|                 | a.<br>b.                    | <b>True</b><br>False                                                                                                |
|                 |                             |                                                                                                    |
| Lesson Two      | 1. Filte<br>and sh<br>made: | ering will limit the view of information within the cube<br>ow only the information based on the selection you have |
|                 | <b>a.</b><br>b.             | <b>True</b><br>False                                                                                                |
|                 | 2. Whi                      | ch of the following is correct about Dimensions bar?                                                                |
|                 | a.<br>h                     | It can print data<br>It can view more data                                                                          |
|                 | c.<br><b>d.</b>             | It is a better way to display data<br>it is simply another way to filter through data                               |
|                 | 3. Afte                     | r a dimension is selected from the dimensions bar, the                                                              |
|                 | dimen                       | sion will be highlighted in:                                                                                        |
|                 | a.<br>b.                    | Red<br>Black                                                                                                    |
|                 | с.<br><b>d.</b>             | White<br>Blue                                                                                                    |
|                 | 4. Drill<br>to see          | ing down means that you will go to a different category more information.                                           |
|                 | a.<br><b>b.</b>             | True<br>False                                                                                                    |

| DEFENSE         | CONTRACT MANAGEMENT AGENCY                                                                                                    |                                                                               |
|-----------------|----------------------------------------------------------------------------------------------------|-------------------------------------------------------------------------------|
| PCARSS 3.0 STUE | DENT WORKBOOK Appendix: Review Question                                                                                                    | on Answers                                                                    |
|                 | <ul> <li>5. Which of the following is true about expanding?</li> <li>a. expanding shows the dimension of higher level.</li> <li>c. Expanding shows less data than drilling down d. Expanding show more data than drilling down d. Expanding show more data than drilling down data.</li> <li>a. True</li> <li>b. False</li> </ul>                                                                                                    | vel<br><b>e higher</b><br>n<br>other set of                                   |
|                 | <ul> <li>7. Which of the following is true about Tools on the</li> <li>a. Tools on the tool bar are used to apply a new</li> <li>b. Tools on the tool bar are used to add more d cube.</li> <li>c. Tools on the tool bar are used to manipulate are displayed.</li> <li>d. Tools on the tool bar are used to delete unwork</li> </ul>                                                                                                    | tool bar?<br>dimension<br>ata to the<br><b>e how data</b><br>anted data.      |
| Lesson Four     | <ol> <li>The four operation types are: Arithmetic, Percent<br/>lytic, and Financial.</li> <li><b>a. True</b></li> <li>b. False</li> </ol>                                                                                                    | age, Ana-                                                                     |
|                 | <ul> <li>2. Which of the following is not true about ranking?</li> <li>a. Ranking allows you to rank the data either in or descending order</li> <li>b. You can also limit the ranking to the criteria v.</li> <li>c. You can also create your own rank name that</li> <li>d. Ranking allows you to rank the data in only ing order</li> <li>3. In the data cube, an exception means that the valu cell is either higher or lower than an expected stand</li> <li>a. True</li> <li>b. False</li> </ul> | ascending<br>you set<br>t you like<br><b>descend-</b><br>ue in a data<br>ard. |

#### PCARSS 3.0 STUDENT WORKBOOK

**Appendix: Review Question Answers** 

4. Which of the following is true about custom subsets The Custom Subsets tool allows you to create customized subsets of dimensions that can better fit your need.

- a. To make subset dimensions stand out from predefined dimensions, the systems place two small circles on the folder icon indicating it is a custom subset
- b. The Custom Subsets tool allows you to create customized subsets of dimensions that can display more information
- c. To make subset dimensions stand out from predefined dimensions, the systems highlight the folder that contains a custom subset.
- d. b and c.
- 5. Which of the following is not true about Drill Through?
  - a. Drill Through allows you to generate a detailed report of the selected dimensions
  - Drill Through tool will generate a report of 'underneath' data that you would have to drill through the cube to look at
  - c. Drill through generates a report of what is shown on the screen
  - d. Drill through is not the same as drill down.

#### Module Five Keys: Ad Hoc Reports

- 1. Which of the following is a true statement about Ad hoc?
  - a. *Ad hoc* is a Latin phrase which means "for other purpose".
  - b. *Ad hoc* is a Latin phrase which means "for modification".
  - c. Ad hoc is a Latin phrase which means "for adaptation".
  - d. *Ad hoc* is a Latin phrase which means "for this purpose".

#### PCARSS 3.0 STUDENT WORKBOOK

#### **Appendix: Review Question Answers**

2. Which of the following is NOT a true statement about Ad hoc Report?

- a. An Ad Hoc report provides you with great flexibility to select the types of data to be shown
- b. An Ad Hoc report provides you with great flexibility to Change the display of selected data
- c. An Ad Hoc report provides you with great flexibility to Report the data in different format
- d. Only B and C are true statement.
- 3. Which of the following is NOT true about Ad Hoc Query?
  - a. An ad hoc query is a query that you use to obtain information as the need arises
  - b. An ad hoc query is a query that is predefined
  - c. An ad hoc query is a query that is not routinely performed.
  - d. An ad hoc query is also called a standard inquiry.